## **GUIA DE APOIO AO UTILIZADOR**

**RECURSOS DE INFORMAÇÃO** 

## Biblioteca 2021

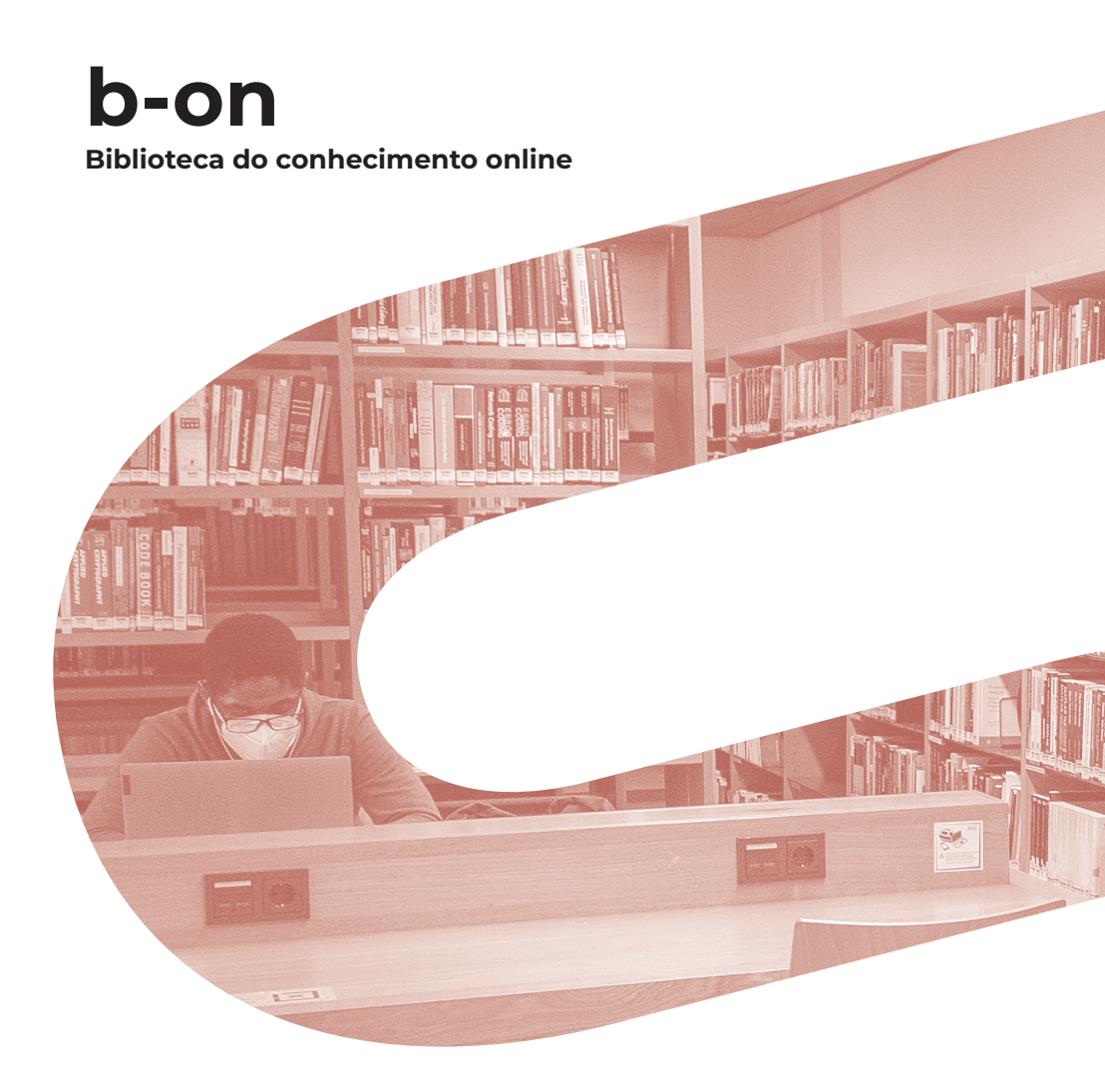

iscte

INSTITUTO UNIVERSITÁRIO DE LISBOA

Autor Daniel Ferreira Revisão e Edição Iscte. Serviços de Informação e Documentação Capa e paginação Gabinete de Comunicação do Iscte Local de edição Lisboa Data de edição maio 2021

Av. Forças Armadas 1649-026 Lisboa Tel. 210 464 052 E-mail: biblioteca@iscte-iul.pt URL: http://biblioteca.iscte-iul.pt

© Reprodução permitida desde que citada a fonte.

# Índice

| 1.   | O QUE É A B-ON                              | 5  |
|------|---------------------------------------------|----|
| 1.1. | Conteúdos                                   | 6  |
| 1.2. | Ambiente de trabalho                        | 8  |
| 2.   | O SERVIÇO DE PESQUISA                       | 10 |
| 2.1. | Tipos de pesquisa                           | 10 |
| 2.2. | Limitadores e expansores                    | 14 |
| 2.3. | Operadores booleanos                        | 18 |
| 2.4. | Recursos disponíveis                        | 19 |
| 2.5. | Pesquisa por publicação                     | 20 |
| 2.6. | Análise de resultados (lista de resultados) | 22 |
| 3.   | CONTA PESSOAL                               | 24 |
| 3.1. | Registo e autenticação                      | 25 |
| 3.2. | Guardar pesquisas                           | 25 |
| 3.3. | Organizar as pesquisas em pastas            | 28 |
| 3.4. | Compartilhar pastas                         | 31 |
| 4.   | EXERCÍCIOS                                  | 33 |
| 5.   | FONTES CONSULTADAS                          | 34 |

## <mark>1.</mark> O que é a b-on

A Biblioteca do Conhecimento On-Line (b-on) é uma biblioteca virtual que garante o acesso a mais de 26.000 títulos de publicações periódicas científicas internacionais, e 21.000 *e-books* online, de alguns dos mais importantes fornecedores de conteúdos. De entre as bases de dados disponíveis via b-on salientamos: Academic Search Premier, Business Source Complete, Science Direct, ISI Web of Science, IEEE, Wiley Interscience, Sage e SpringerLink, permitindo o acesso ao texto integral de um vasto conjunto de publicações.

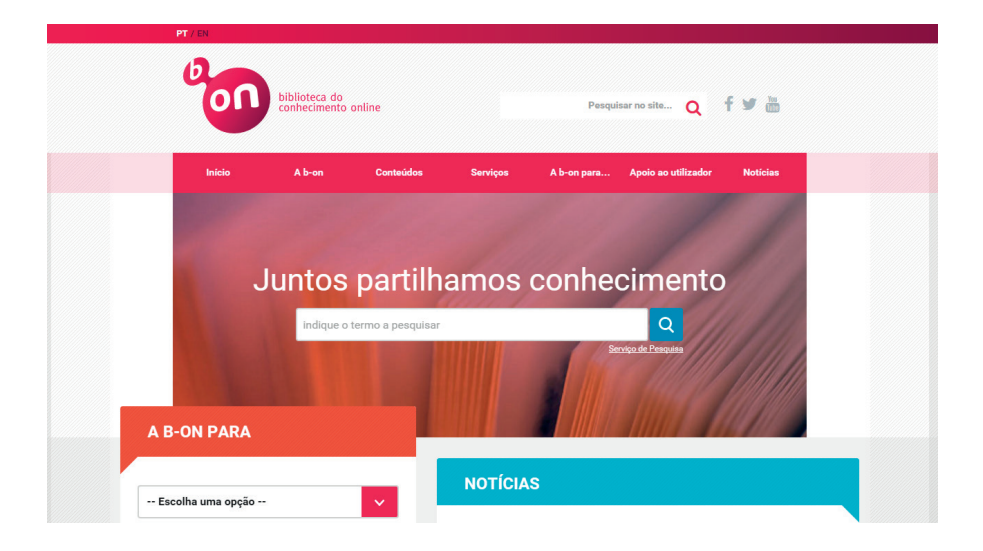

## **1.1. CONTEÚDOS**

### Acesso a conteúdos

O principal serviço fornecido pela b-on é o acesso aos conteúdos.

A b-on gere todo o ciclo de vida dos conteúdos, desde a seleção à consequente aquisição. O processo de seleção e aquisição começa, de uma forma geral, com a perceção por parte da comunidade da necessidade de obter determinado recurso seguindo-se uma análise do mesmo.

Todos os membros b-on têm acesso a milhares de conteúdos (periódicos, e-books e bases de dados).

São cinco os critérios de inclusão de Conteúdos:

- Abrangência das áreas temáticas: distribuição equitativa de conteúdos relativamente à área temática do conhecimento;
- Impacto: os conteúdos a integrar devem possuir elevados padrões de qualidade e de impacto;
- Universalidade de utilização: os conteúdos a integrar na b-on têm de ser de interesse e uso abrangente por parte da comunidade;
- Racionalidade: os conteúdos devem estar de acordo com a utilização racional dos meios financeiros disponíveis;
- Granularidade: os conteúdos são "pacotes" de conteúdos e não títulos em particular.

### Coleções

As listas de títulos apresentadas são relativas ao triénio de 2019-2021 sendo periodicamente atualizadas com informação enviada pelos diversos editores.

São dois os conjuntos de conteúdos gerais disponibilizados, um para as instituições de investigação científica e tecnológica e do ensino superior e o outro para os hospitais.

A b-on também disponibiliza conteúdos de subscrição facultativa, em regime de *Some for Some* apenas para as instituições que quiseram subscrevê-los.

## **CONTEÚDOS OBRIGATÓRIOS**

## Instituições de Investigação Científica e Tecnológica e do Ensino Superior

| Academic Search Complete            | Institute of Physics           |
|-------------------------------------|--------------------------------|
| American Chemical Society*          | Journal Citation Reports (ISI) |
| American Institute of Physics       | LISTA                          |
| Annual Reviews                      | Nature                         |
| Association for Computing Machinery | Royal Society of Chemistry     |
| Business Source Complete            | Sage                           |
| Coimbra University Press            | Society for Industrial and     |
| Current Contents (ISI)              | Applied Mathematics            |
| Elsevier                            | Springer                       |
| Essencial Science Indicators (ISI)  | Taylor & Francis               |
| ERIC                                | Web of Science                 |
| IEEE                                | Wiley                          |
|                                     | Zentralblatt                   |

\* O acesso a esta editora está limitado apenas a algumas instituições

## CONTEÚDOS DE SUBSCRIÇÃO FACULTATIVA

| Academic Search Ultimate; | New England Journal of Medicine (NEJM); |
|---------------------------|-----------------------------------------|
| Business Source Ultimate; | Sage Premier;                           |
| Emerald;                  | RSNA                                    |

## PACOTE ACADÉMICO SAÚDE (EBSCO) SOME FOR SOME

| Cinahl Plus with full text [2]      |
|-------------------------------------|
| MedicLatina                         |
| Medline with full text              |
| Nursing Reference Center[2]         |
| Psychology & Behavioral Science [2] |
| SportDiscus with full text [2]      |

- Algumas publicações da EBSCO têm embargos que vão dos 3 aos 12 meses. Esta informação está disponível nas listas das publicações.
- [2] Estes recursos integram um pacote, pelo que têm de ser subscritos no conjunto e não individualmente.
- [3] A título excepcional todos os membros b-on terão acesso a todos os títulos da Wiley/Blackwell em 2021 n.a. – Não aplicável

## **1.2. AMBIENTE DE TRABALHO**

#### Qual a organização do ambiente de trabalho do serviço de pesquisa?

Conhecer bem o Ambiente de Trabalho é decisivo para o utilizador, conhecimento esse que lhe vai permitir aceder à informação pretendida, com eficácia e rapidez.

#### Mapa geral:

| biblioteca do<br>conhecimento online | Serviço de Pesquisa                                                                                                    |                |         |              |          |       |
|--------------------------------------|----------------------------------------------------------------------------------------------------|----------------|---------|--------------|----------|-------|
| Nova Pesquisa Publicações            |                                                                                                    | Iniciar Sessão | 📫 Pasta | Preferências | Idioma + | Ajuda |
|                                      | Patavra-chave - Institu qualquier patavra         Pesquisar         Criar Alerta         T           Opções de pesquisa - Pesquisa básica - Pesquisa avançada - Histórico de pesquisa         T         T <td></td> <td></td> <td></td> <td></td> <td></td> |                |         |              |          |       |
| Secção 1                             | Secção 2                                                                                                    | L              | Se      | cção         | 3        |       |

#### Secção 1: Nova Pesquisa e Publicações

Após a entrada no site da b-on surge uma janela, na qual estão disponíveis as funcionalidades do Serviço de Pesquisa. Na barra de navegação, no lado esquerdo, pode utilizar as funções Nova Pesquisa e pesquisa de Publicações.

#### Secção 2: Pesquisa

Por definição na zona de pesquisa está selecionada a Pesquisa básica.

No mesmo menu pode utilizar a Pesquisa Avançada, ver o Histórico de Pesquisa, ou, caso pretenda, utilizar a funcionalidade Opções de Pesquisa, que permite refinar a pesquisa através de um conjunto de critérios tais como: Disciplina, Modos e Expansores, Limitar Resultados (conf. ponto 3).

Nesta secção está também disponível a funcionalidade Criar Alerta, que só pode ser utilizada por utilizadores registados.

#### Secção 3: Iniciar sessão (conta pessoal)

À direita, encontram-se as opções relativas a Iniciar sessão (área pessoal), Pasta, Preferências, Idioma e Ajuda. Se ainda não é utilizador registado, necessita fazer Login, clique em Iniciar sessão e preencha o formulário disponível na página de registo (conf. ponto 4).

## 2. O serviço de pesquisa

O novo Serviço de Pesquisa da b-on

O serviço de pesquisa da b-on é baseado num serviço de descoberta cujo principal objetivo é proporcionar ao utilizador final uma melhor experiência na sua interação com a biblioteca online (interface de pesquisa, descoberta e entrega de recursos eletrónicos).

## **2.1. TIPOS DE PESQUISA**

A b-on disponibiliza duas tipologias de pesquisa: Pesquisa básica e Pesquisa Avançada, disponibilizando ainda um conjunto de critérios de limitação de resultados disponíveis na funcionalidade Opções de Pesquisa.

#### Pesquisa Básica

A Pesquisa básica permite que o utilizador crie uma pesquisa com limitadores, expansores e operadores booleanos (Opções de Pesquisa). Por causa das opções de personalização disponíveis, as suas opções de interface podem variar.

Pesquisar utilizando a Pesquisa Básica:

> Introduza os termos que pretende pesquisar.

| 📝 🔇 Koha - Catálogo - Detalhe 🛪 🎽 🚺 Pesquisa básica: Sistema : 🛪 🔪 🤓 Serviço de Pesqui | sa x 🗛 Google Tradutor X                                                                                                    |                |         |              | 6 10     | • *   |
|----------------------------------------------------------------------------------------|----------------------------------------------------------------------------------------------------|----------------|---------|--------------|----------|-------|
| ← → C ff 🗋 eds.b.ebscohost.com/eds/search/basic?sid=e6bc4d8                            | b-4801-4bc0-9151-992f9e867e1c%40sessionmgr112&vid=0&hid=119                                                                                                    |                |         |              |          | 3 0 ≡ |
| biblioteca do<br>conhecimento online                                                   | Serviço de Pesquisa                                                                                                    |                |         |              |          |       |
| Nova Pesquisa Publicações                                                              |                                                                                                    | Iniciar Sessão | 📫 Pasta | Preterências | Idioma + | Ajuda |
|                                                                                        | Patienza chaves - recensuble energy         x         Proquisar         Crist Adenta         TO           Opplers de periodita >         Proquisa blanca         Proquisa avergada         Hittinico de periodita         To |                |         |              |          |       |
| $\longrightarrow$                                                                      |                                                                                                    |                |         |              |          |       |

Se desejar, pode restringir os resultados de uma pesquisa por **título** ou por **autor** usando o menu drop-down ao lado do campo pesquisar (por definição temos Palavra-chave).

 Se quiser usar qualquer um dos limitadores ou expansores opcionais, clique na opção Opções de pesquisa.

|                                                                                                    |                                                   |                                                                                                    | -                                         |
|----------------------------------------------------------------------------------------------------|---------------------------------------------------|----------------------------------------------------------------------------------------------------|-------------------------------------------|
|                                                                                                    |                                                   |                                                                                                    |                                           |
| Palavra                                                                                                    | -chave - Insira qualquer palavra                  | Pesquisar                                                                                                    | Criar Alerta                              |
| Ouções d                                                                                                    | e pesquisa - Pesquisa básica Pesqui               | sa avançada Histórico de pesquisa                                                                            |                                           |
| Opções de pesquisa                                                                                                    |                                                   |                                                                                                    |                                           |
|                                                                                                    |                                                   |                                                                                                    | Redefinir                                 |
| Escolha uma disciplina para pe                                                                                                    | squisar                                           |                                                                                                    |                                           |
| Disciplinas 🕐                                                                                                    |                                                   |                                                                                                    |                                           |
| Agricultura e Agronegócio                                                                                                    | Ciências Aplicadas                                | Estudos Feministas                                                                                           | Oceanografia                              |
| Anatomia e Fisiologia                                                                                                    | Ciências Atmosféricas e da Terra                  | Farmácia e Farmacologia                                                                                      | Odontologia                               |
| Antropologia                                                                                                    | Ciencias da Vida                                  | E Fisica                                                                                                    | Poinca e Governo                          |
| Arte e Enhatenimento                                                                                                    | Ciencias do Meio-ambiente                         | <ul> <li>Porça e Energia</li> <li>Generafia e Cartonrafia</li> </ul>                                         | Psicologia     Ouimica                    |
| Artes Dramáticas e Teatro                                                                                                    | Cinema                                            | Geologia                                                                                                    | Recursos Minerais e Mineração             |
| Artes Visuais                                                                                                    | Comunicação e Midia de Massa                      | História                                                                                                    | Religião e Filosofia                      |
| Astronomia e Astrofísica                                                                                                    | 🔲 Construção                                      | 📋 Lingua e Linguistica                                                                                       | Saúde do Consumidor                       |
| Biblioteconomia e Ciência da                                                                                                    | 🔲 Dança                                           | Literatura e Redação                                                                                         | Saúde e Medicina                          |
| Informação                                                                                                    | Diplomacia e Relações                             | Marketing                                                                                                    | Saúde Pública                             |
| Elograna                                                                                                    | Internacionalis                                   | Matemática                                                                                                   | Serviço Social                            |
| Elotogia                                                                                                    | Economia                                          | Medicina Complementar e<br>Alternativa                                                                       | Silvicultura                              |
| Bostinico                                                                                                    | Economia<br>Educação                              | Medicina Econotiva                                                                                           | Sociologia                                |
| Ciència                                                                                                    | <ul> <li>Enfermanam e Professionais de</li> </ul> | Medicina Capitona                                                                                            | Tecnología                                |
| Ciência da Computação                                                                                                    | Saúde                                             | Minica                                                                                                    | Tecnologia da Informação                  |
| Ciência e História Miltar                                                                                                    | Engenharia                                        | Nepócios e Gestão                                                                                            | Terapia Fisica e Ocupacional     Zentenia |
| Ciência Política                                                                                                    | Esporte e Lazer                                   | Nutrição e Dietética                                                                                         | E zoologia                                |
|                                                                                                    | Estudos Culturais Étnicos                         |                                                                                                    |                                           |
| Pesquisar modos e expansores<br>Modos de pesquisa (°)<br>BolokanoFirate<br>E coalizar dualquier um dos meus<br>Coalizar dualquier um dos meus<br>Pesquisa SmartText <u>Dica</u> | s<br>Se perquisa<br>Sermos de pesquisa            | Aplicar palavras relacionadas<br>□<br>Pesquisar também no texto integra<br>Ø<br>Search related subjects<br>Ø | I dos artigos                             |
| Limitar resultados:                                                                                                    |                                                   |                                                                                                    |                                           |
| Disponivel na b-on                                                                                                    |                                                   | Revistas Peer Reviewed                                                                                       |                                           |
|                                                                                                    |                                                   |                                                                                                    |                                           |
| Nome da revista especializada                                                                                                    |                                                   | Data de publicação                                                                                           | -                                         |
|                                                                                                    |                                                   | Mes • Mio Mes                                                                                                | • ****                                    |
| Texto integral                                                                                                    |                                                   | Titulo                                                                                                    |                                           |
|                                                                                                    |                                                   |                                                                                                    |                                           |
| Autor                                                                                                    |                                                   | Language                                                                                                    |                                           |
|                                                                                                    |                                                   | Tudo                                                                                                    | <u>_</u>                                  |
|                                                                                                    |                                                   | Afrikaans<br>Arabic                                                                                          |                                           |
|                                                                                                    |                                                   | ALCON.                                                                                                    |                                           |
|                                                                                                    |                                                   | Chinese                                                                                                    | *                                         |
|                                                                                                    |                                                   | Crinese                                                                                                    | *                                         |

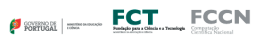

- Pode usar um modo de pesquisa específico, como "Localizar todos os meus termos de pesquisa", ou "SmartText"; aplicar limitadores, como Texto completo ou tipo de publicação; ou utilizar as Opções de Pesquisa que expandam a sua pesquisa, como "Aplicar palavras relacionadas".
- > Para fechar as opções de pesquisa, clique no link novamente.

> Em seguida clique no botão Pesquisar. A lista de resultados é exibida.

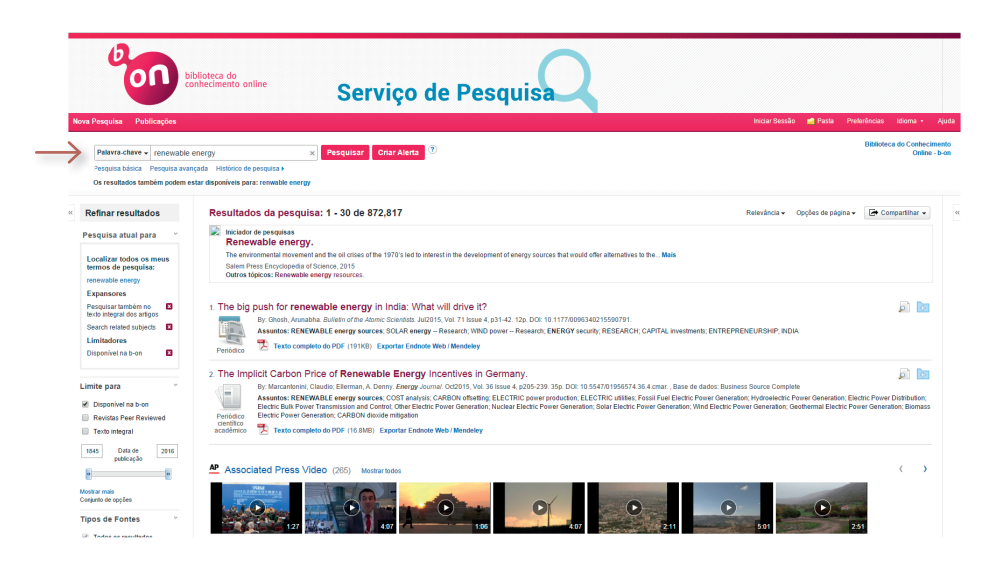

Clique no **título** para exibir os detalhes do artigo, ou clique na opção de **texto completo** para ler o artigo em texto integral. Passe o cursor sobre o **ícone de visualização** para ver os detalhes do artigo, ou clique no ícone de pasta para guardar o artigo para a sua **pasta** pessoal (terá que estar registado).

#### NOTAS:

- O campo Localizar é exibido acima da Lista de resultados. Os termos de pesquisa, limitadores e expansores são mantidos.
- Para rever a sua pesquisa, pode aplicar os limitadores Refinar resultados. Clique no botão Mostrar Mais para ver todos limitadores e expansores disponíveis.
- > Se selecionar a opção Pesquisa Avançada, passará para a Pesquisa Avançada, bem como os termos de pesquisa efetuados.
- Se incluídas na assinatura Discovery Service da sua instituição, poderá ver uma mensagem de disponibilidade em tempo real nos seus resultados. Isso vai indicar se o documento está disponível na sua instituição ou foi requisitado.

#### Pesquisa Avançada

Interface de pesquisa da b-on permite aos utilizadores a realização de pesquisas avançadas utilizando um conjunto de campos de pesquisa. Estão disponíveis os seguintes campos de pesquisa: **Texto completo**; **Autor**; **Título**; **Termos do Assunto**; **Journal Title/Source**; **Resumo**; **ISSN**; **ISBN**.

| Pesquisa Publicações                                        |                              | seiviço de Pi                   | esqu | ISa                                 | Iniciar Sessão 💼 Pasta                            | Preferências Idior |
|-------------------------------------------------------------|------------------------------|---------------------------------|------|-------------------------------------|---------------------------------------------------|--------------------|
| renewable energy                                            | Selecionar um camp           | Pesquisar Criar Alerta Limpar   | ۲    |                                     |                                                   | Biblioteca do C    |
| AND -                                                       | Selecionar um campo (opciona | 1                               |      |                                     |                                                   |                    |
|                                                             | TX Texto completo            |                                 |      |                                     |                                                   |                    |
| AND -                                                       | AU Autor                     |                                 |      |                                     |                                                   |                    |
| Pesquisa básica Pesquisa avançada Histórico o               | TI Titulo                    |                                 |      |                                     |                                                   |                    |
|                                                             | SU Termos do assunto         |                                 |      |                                     |                                                   |                    |
| Opciar de perquira                                          | SO Journal Title/Source      |                                 |      |                                     |                                                   |                    |
| obloes de besiderag                                         | AB Resumo                    |                                 |      |                                     |                                                   | Dadafr             |
|                                                             | IS ISSN                      |                                 |      |                                     |                                                   | Reden              |
| Escolha uma disciplina para pesquisa                        | IB ISBN                      |                                 |      |                                     |                                                   |                    |
| Disciplinas 🤋                                               |                              |                                 |      |                                     |                                                   |                    |
| Agricultura e Agropegócio                                   | III. Cién                    | ias Aplicadas                   |      | Estudos Ferrinistas                 | Oceanografia                                      |                    |
| Anatomia e Fisiología                                       | Cién                         | ias Atmosféricas e da Terra     |      | Farmácia e Farmacologia             | Odontologia                                       |                    |
| Antropologia                                                | Cién                         | ias da Vida                     |      | Física                              | Política e Governo                                |                    |
| Arquitetura                                                 | Cién                         | ias do Meio-ambiente            |      | Força e Energia                     | Psicologia                                        |                    |
| Arte e Entretenimento                                       | Cién                         | ias Sociais e Humanas           |      | Geografia e Cartografia             | Quinica                                           |                    |
| <ul> <li>Artes Dramáticas e Teatro</li> </ul>               | Cine                         | na                              | ē    | Geologia                            | <ul> <li>Recursos Minerais e Mineração</li> </ul> |                    |
| Artes Visuais                                               | Com                          | inicação e Midia de Massa       | ē    | Història                            | Religião e Filosofia                              |                    |
| Astronomia e Astrofísica                                    | Cons                         | trução                          |      | Lingua e Linguística                | Saúde do Consumidor                               |                    |
| <ul> <li>Biblioteconomia e Ciência da Informação</li> </ul> | Dang                         | a                               | ē    | Literatura e Redação                | Saúde e Medicina                                  |                    |
| Biografia                                                   | Diplo                        | macia e Relações Internacionais | ē    | Marketing                           | Saúde Pública                                     |                    |
| Biologia                                                    | Direit                       | 0                               |      | Matemática                          | Serviço Social                                    |                    |
| Biotecnologia                                               | Econ                         | omia                            | ē    | Medicina Complementar e Alternativa | Silvicultura                                      |                    |
| Botánica                                                    | Educ                         | ação                            |      | Medicina Esportiva                  | Sociologia                                        |                    |
| Ciência                                                     | Enfer                        | magem e Profissionais da Saúde  |      | Medicina Veterinária                | Tecnologia                                        |                    |
| Ciência da Computação                                       | Enge                         | nharia                          |      | Música                              | Tecnologia da Informação                          |                    |
| 📃 Ciência e História Militar                                | Espo                         | te e Lazer                      |      | Negócios e Gestão                   | Terapia Física e Ocupacional                      |                    |
|                                                             |                              | and the second second second    |      | All and a Tax of Manadalana         |                                                   |                    |

Digite seus termos de pesquisa no primeiro campo da Pesquisa Avançada.

Se desejar, selecione, para restringir os resultados, o campo de Assunto utilizando o menu *drop-down*.

| biblioteca do<br>conhecimento o                                                                                                    | nline                                                                                                    | erviço de Pe                                                                                                    | esquisa                                                                                                    |                                                                                                    |                            |
|----------------------------------------------------------------------------------------------------|----------------------------------------------------------------------------------------------------|----------------------------------------------------------------------------------------------------|----------------------------------------------------------------------------------------------------|----------------------------------------------------------------------------------------------------|----------------------------|
| esquisa Publicações                                                                                                    |                                                                                                    |                                                                                                    |                                                                                                    | Iniciar Sessão 📑 Pasta                                                                                                    | Preferências Idioma -      |
| renewable energy                                                                                                    | SU Termos do assunto 💂 🦻                                                                                                    | esquisar Criar Alerta Limpar                                                                                                    | ۲                                                                                                    |                                                                                                    | Biblioteca do Conhe<br>Onl |
| AND -                                                                                                    | Selectonar um campo (opcional)<br>TX Texto completo                                                                                                    |                                                                                                    |                                                                                                    |                                                                                                    |                            |
| Pesquisa básica Pesquisa avançada Histórico d                                                                                                    | TI Titulo<br>SU Termos do assunto                                                                                                    |                                                                                                    |                                                                                                    |                                                                                                    |                            |
| Opções de pesquisa                                                                                                    | SO Journal Title/Source<br>AB Resumo<br>IS ISSN                                                                                                    |                                                                                                    |                                                                                                    |                                                                                                    | Redefinir                  |
| Escolha uma disciplina para pesquisa                                                                                                    | IB ISBN                                                                                                    |                                                                                                    |                                                                                                    |                                                                                                    |                            |
| Disconte a Control de Control de Contro | Ciênci<br>Ciênci<br>Ciênci<br>Ciênci<br>Ciênci<br>Cinem<br>Comst<br>Dang<br>Dişên<br>Dişên<br>Diş<br>Diş<br>Diş<br>Diş<br>Diş<br>Diş<br>Diş<br>Diş<br>Diş<br>Diş | Is Aplicadas<br>os Amostéricas e e Terra se<br>si do Maina esta a terra<br>si do Maina esta a terra a se<br>si do Sociaria e Humanas<br>os estas e Massa<br>ciplo<br>acis e Relações Internacionais<br>ma<br>agere e Profissionais da Saúde<br>som | Etitola Fernicias     Permicia e Termicias     Permicia e Termicias     Portuga E compate     Compate     Com | Cosinguità     Cosinguità     Connega     Connega |                            |

Caso pretenda, selecione um operador booleano (AND, OR, NOT) para combinar dois ou mais campos, como por exemplo dois assuntos.

Pode acrescentar mais caixas de pesquisa selecionando a opção \, 🕀 😑

Na Pesquisa Avançada, como na Pesquisa Básica, pode refinar usando as *Opções de Pesquisa*.

### Histórico de pesquisa

Todas as pesquisas realizadas durante a sessão na b-on estão disponíveis a partir do Histórico de Pesquisa. Pode combinar pesquisas recentes e recuperar pesquisas anteriores salvas na sua área pessoal.

Para consultar o Histórico de pesquisa, clique na respetiva opção e será exibida a Lista de resultados correspondentes. Para fechar o histórico, clique novamente.

Pode excluir pesquisas específicas do seu histórico, clicando no botão Excluir Pesquisas.

O histórico de pesquisa inclui apenas as pesquisas a partir de uma sessão aberta. Caso pretenda manter o seu histórico de pesquisa terá que criar uma conta pessoal.

Se alterar as bases de dados o histórico de pesquisa também será salvo (a consulta será feita na sua área pessoal).

Pode atualizar os resultados de pesquisa dentro da janela Histórico de pesquisa / Alertas, selecione a caixa ao lado da pesquisa que pretende atualizar, clique em Atualizar a Pesquisa de Resultados.

## **2.2. LIMITADORES E EXPANSORES**

Os *Limitadores* permitem restringir a sua pesquisa de modo a que as informações obtidas a partir das bases de dados que pesquisou sejam limitadas de acordo com as opções que selecionar. Pode usar mais que uma vez o mesmo limitador. Os Limitadores disponíveis incluem:

- Texto integral Clique para limitar os resultados a documentos com texto completo.
- > Publicações revistas por pares académicos Limita os resultados da pesquisa para artigos de publicações com revisão académica. As publicações selecionadas incluem apenas as que foram revistas e/ou aprovadas por um grupo selecionado de especialistas reconhecidos na área de estudo específica do periódico.
- Data de Publicação Use esta opção para pesquisar artigos dentro de um intervalo de datas específico. Criar um intervalo usando as listas drop-down para especificar o mês e digite os quatro últimos dígitos do ano nos campos de entrada para especificar os anos de intervalo.
- > **Autor** Digite o nome de um autor para limitar os resultados da pesquisa a um determinado autor.
- Localização Selecione a sua instituição para limitar os resultados a documentos que podem ser encontrados nesse fundo documental. Se vários catálogos estão disponíveis dentro da assinatura b-on da sua instituição, eles serão listados pelo local do catálogo.
- Título Insira o título de um artigo ou palavras de um título para limitar a pesquisa a apenas os documentos que correspondam a esse título.
- Título de publicação Digite o nome de uma publicação para limitar a pesquisa a apenas artigos de uma publicação específica.

Para criar uma pesquisa usando um limitador:

- > Na caixa de pesquisa, insira os termos de pesquisa;
- Selecione os limitadores que pretende utilizar a partir da opção limitar os resultados na seção de pesquisa;
- > Clique Procurar. A lista de resultados é exibida.

| Limitar resultados:                                           |                                           |
|---------------------------------------------------------------|-------------------------------------------|
| Texto integral                                                | Revisto por especialistas                 |
| Disponível na Coleção da Biblioteca                           | Titulo da publicação                      |
| Data de publicação<br>Janeiro ▼ Ano 1990 - Janeiro ▼ Ano 2000 | Titulo                                    |
| Autor                                                         | Language                                  |
|                                                               | Tado Alizanas Alizanas Alizanas Chinese V |

#### Modos de pesquisa

Sob as Opções de Pesquisa, existem ainda os **modos de pesquisa** que oferecem quatro maneiras diferentes para realizar uma pesquisa. Pode combinar um modo de pesquisa com expansores e/ou com limitadores, como Texto completo ou Tipo de Publicação.

## Modos de pesquisa 🕐

- Booleano/Frase
- Localizar todos os meus termos de pesquisa
- Localizar qualquer um dos meus termos de pesquisa
- Pesquisa SmartText Dica

Selecione a partir de:

- > Boolean / Frase Suporta qualquer pesquisa booleana ou por frase exata.
- Localizar todos os meus termos de pesquisa Auto localiza todos os termos de pesquisa inseridos.
- Pesquisar qualquer um dos meus termos de pesquisa Auto pesquisa todos os termos de pesquisa inseridos.
- SmartText Searching Com a utilização desta opção pode copiar e colar grandes blocos de texto para pesquisar resultados. O SmartText Searching utiliza uma tecnologia que resume o texto inserido com os termos de pesquisa mais relevantes, em seguida, realiza a pesquisa.

Quando pesquisar no **SmartText**, a caixa de pesquisa cresce para indicar que pode inserir a quantidade de texto que quiser. Digite o texto, ou copie e cole texto de um artigo (ou outra fonte) na caixa de pesquisa, selecione qualquer um dos limitadores ou expansores e clique em Pesquisar.

Com o SmartText irá executar a pesquisa usando uma nova lista de resultados de resumo e citações. Se em nenhum resumo está disponível o que procura, o SmartText irá executar a pesquisa no título do artigo.

#### Expansores

Os *Expansores* permitem alargar o âmbito da sua pesquisa. Permitem alargar a sua pesquisa para incluir palavras relacionadas com as palavras-chave ou incluir o texto real dos resultados de texto completo na sua pesquisa.

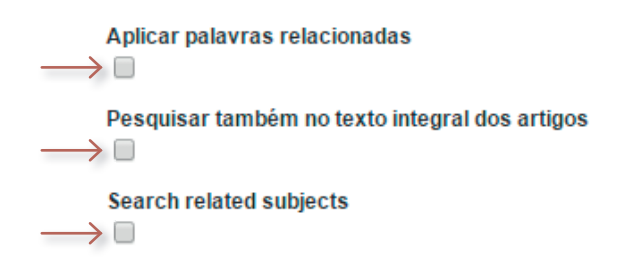

Os Expansores estão localizados ao lado direito das opções *modos de pesquisa*, e incluem:

- Aplicar palavras relacionadas Selecione esta opção para expandir resultados, para incluir sinônimos e o plural dos termos pesquisados.
- > Pesquisar também no texto completo dos artigos Selecione esta opção para pesquisar as palavras-chave dentro do texto completo de artigos, bem como informações de resumos e citações. Aplica-se somente a palavras não qualificadas por um código de campo.

Para criar uma pesquisa usando um expansor:

- > Na Caixa de pesquisa, insira os termos de pesquisa;
- Selecione o expansor que pretende utilizar a partir das Opções de pesquisa;
- > Clique Pesquisar. A lista de resultados é exibida.

## **2.3. OPERADORES BOOLEANOS**

A lógica booleana define as relações lógicas entre termos numa pesquisa. Os operadores booleanos são os seguintes AND (E), OR (OU) NOT (NÃO). Pode usar estes operadores para criar uma pesquisa muito ampla ou muito restrita.

**AND (E)** combina termos de pesquisa para que cada resultado de pesquisa contenha todos os termos. Por exemplo, viajar AND Europa encontra artigos que contêm *tanto* viajar e Europa.

**OR (OU)** combina termos de pesquisa para que cada resultado de pesquisa contenha pelo menos um dos termos. Por exemplo, faculdade ou universidade encontra os resultados que contêm *qualquer* um dos termos.

**NOT (NÃO)** exclui termos para que cada resultado da pesquisa não contenha qualquer um dos termos que o seguem. Por exemplo, televisão *não* cabo encontra os resultados que contêm televisão, mas *não* cabo.

NOTA: Ao executar uma pesquisa, o AND tem precedência sobre OR.

| E                                                                                   | Ou                                                                                              | Não                                                                                                 |
|-------------------------------------------------------------------------------------|-------------------------------------------------------------------------------------------------|----------------------------------------------------------------------------------------------------|
| Cada resultado<br>contém todos os termos<br>de pesquisa.                            | Cada resultado contém<br>pelo menos um termo de<br>pesquisa.                                    | Os resultados que não<br>contenham o(s) termo(s)<br>especificados.                                  |
| A pesquisa coração<br>e pulmão localiza<br>documentos que contêm<br>os dois termos. | A pesquisa coração<br>Ou pulmão localiza<br>documentos que<br>contêm qualquer um dos<br>termos. | A pesquisa coração não<br>pulmão localiza itens que<br>contêm coração, mas não<br>contenham pulmão. |

A tabela a seguir ilustra o funcionamento de termos booleanos:

NOTA: Usar operadores Booleanos e Parênteses

 Para tornar ainda melhor utilização dos operadores booleanos, pode usar parênteses para juntar termos de pesquisa dentro de outros termos da pesquisa (expressões de pesquisa).

 Pode incluir termos de pesquisa e os seus operadores entre parênteses para especificar a ordem em que eles são interpretados. As Informações dentro de parênteses são lidas primeiro, a informação fora de parêntesis é lida em seguida.

 Por exemplo, quando pesquisa (mouse ou rato) AND(E) armadilha, o motor de pesquisa recupera os resultados que contêm a palavra mouse ou a palavra rato em conjunto com a palavra armadilha nos campos pesquisados por padrão.

 Se houver parênteses juntos, o motor de pesquisa processa a expressão mais próxima em primeiro lugar, em seguida, e assim em diante até que a consulta inteira seja interpretada.

› Por exemplo, ((mouse OR rato) AND armadilha) OR ratoeira, usando os operadores Booleanos estão contidos dentro de uma frase que é colocada entre aspas, o operador é tratado como uma palavra de paragem. Quando for este o caso, qualquer palavra isolada será pesquisada no seu lugar.

## 2.4. RECURSOS DISPONÍVEIS

As listas de títulos apresentadas são relativas ao triénio de 2013-15 sendo periodicamente atualizadas com informação enviada pelos diversos editores.

São dois os conjuntos de conteúdos gerais pagos disponibilizados, um para as instituições de investigação científica e tecnológica e do ensino superior e o outro para os hospitais (All for All).

A b-on também disponibiliza conteúdos de subscrição facultativa, em regime de *Some for Some* apenas para as instituições que quiseram subscrevê-los.

Existem também na plataforma um conjunto de recursos gratuitos.

A tabela que se segue lista os recursos disponíveis por tipo de acesso:

#### > Recursos Gratuitos

BioMed Central, BioOne, Bioline International, DOAJ, FutureScience Group, INFORMS, Medline / Pubmed, Project Gutenberg,PubMed Central, Public Library of Science (PLoS), Scielo Global,Universidade de la Rioja – DialNet, RCAAP

#### > All for All

ACM Digital Library, ACS – America Chemical Society, AIP – American Institute of Physics, Annual Reviews, Elsevier, IEEE, IOP – Institute of Physics, Nature Publishing Group, RSC – Royal Society of Chemistry, Sage, SIAM, Springer, Taylor & Francis, Wiley, Web of Science, Academic Search Complete, Business SourceComplete, Cinahl, Health Business Elite, LISTA, Zentralblath

#### > Some for Some

Emerald, Cinahl Plus, MedLine with Full Text, Nursing ReferenceCenter, Psychology and Behavioral Science, SportDiscus

#### COMPATIBILIDADE

O serviço de pesquisa da b-on está testado e certificado para funcionar com os seguintes "*Web browsers*": Internet Explorer 7.0 ou mais recente, FireFox 8.0 ou mais recente, Safari 5.1 ou mais recente, Google Chrome 16 ou mais recente.

## 2.5. PESQUISA POR PUBLICAÇÃO

O novo portal de pesquisa da b-on permite efetuar pesquisa por título de publicação, selecionando a opção Publicações disponível na barra em cima ao lado esquerdo.

| 0             | on          | biblioteca do<br>conhecimento online | Serviço de Pesquisa                                                                 |                |         |              |          |       |
|---------------|-------------|--------------------------------------|-------------------------------------------------------------------------------------|----------------|---------|--------------|----------|-------|
| Nova Pesquisa | Publicações |                                      |                                                                                     | Iniciar Sessão | 📫 Pasta | Preferências | Idioma + | Ajuda |
|               |             |                                      |                                                                                     |                |         |              |          |       |
|               |             |                                      |                                                                                     |                |         |              |          |       |
|               |             |                                      | Palawa-chave - Insira qualquer palavra Pesquisar Criar Alerta 🕫                     |                |         |              |          |       |
|               |             |                                      | <u>Orções de perguisa</u> > Pesquisa básica Pesquisa avançada Histórico de pesquisa |                |         |              |          |       |
|               |             |                                      |                                                                                     |                |         |              |          |       |
|               |             |                                      |                                                                                     |                |         |              |          |       |

Após clicar na opção Publicações pode fazer a pesquisa utilizando a caixa de **Pesquisa de Publicações**, a lista **Percorrer por Título**, selecionando o periódico que pretende consultar, ou, ainda, utilizar a opção **Percorrer por Disciplina**, onde pode selecionar um grupo de publicações por disciplina (área do conhecimento).

|                                                                                                    | Sel Viço de P                                                                                                    | esquisa                                                                                                    |                                                                                                    |
|----------------------------------------------------------------------------------------------------|----------------------------------------------------------------------------------------------------|----------------------------------------------------------------------------------------------------|----------------------------------------------------------------------------------------------------|
| esquisa Publicações                                                                                                    |                                                                                                    |                                                                                                    | Iniciar Sessão 💼 Pasta Preferências                                                                                                    |
|                                                                                                    |                                                                                                    |                                                                                                    | Biblioteci                                                                                                    |
| Pesquisa de publicações                                                                                                    | Pacoulcar (?                                                                                                    |                                                                                                    |                                                                                                    |
|                                                                                                    | Peodulan                                                                                                    |                                                                                                    |                                                                                                    |
| oublicações                                                                                                    |                                                                                                    |                                                                                                    |                                                                                                    |
|                                                                                                    |                                                                                                    |                                                                                                    |                                                                                                    |
|                                                                                                    |                                                                                                    |                                                                                                    |                                                                                                    |
|                                                                                                    |                                                                                                    |                                                                                                    |                                                                                                    |
| Procurar por Disciplina:                                                                                                    |                                                                                                    |                                                                                                    |                                                                                                    |
| Procurar por Disciplina:<br>Agricultura e Agronegôcio (395)                                                                                                    | Ciência e História Militar (71)                                                                                                    | Estudos Feministas (61)                                                                                                    | Oceanografia (141)                                                                                                    |
| Procurar por Disciplina:<br>Agricultura e Agronegócio (395)<br>Anatomía e Risiologia (154)                                                                                                    | Ciência e História Millar (71)<br>Ciências Aplicadas (266)                                                                                                    | Estudos Feministas (61)<br>Farmácia e Farmacologia (396)                                                                                                    | Oceanografia (141)<br>Odentologia (166)                                                                                                    |
| Procurar por Disciplina:<br>Agricultura e Agrenegicio (395)<br>Antornia e Fisiologia (154)<br>Antegologia (130)                                                                                                    | Cléncia e História Millar (71)<br>Cléncia: Aplicadas (266)<br>Cléncia: Amosfincas e da Terra (419)<br>Cléncia: Endrá a Manosfinca (4199)                                                                                                    | Estudos Feministas (61)<br>Farmácia e Farmaciologia (306)<br>Força e Energia (195)<br>Friene (37)                                                                                                    | Oceanografia (141)<br>Odorstologia (166)<br>Politica e Governo (1176)<br>Politica e Governo (1176)                                                                                                    |
| Procurar por Disciplina:<br>Agricultura e Agronepicio (395)<br>Antornia e Astologia (154)<br>Antopologia (130)<br>Arquebara (57)<br>Adro a Extensioneti (500)                                                                                                    | Ciência e História Millar (71)<br>Ciência: Apticates (266)<br>Ciência: Ahnolfiñca: e da Terra (419)<br>Ciência: Social: e Humana: (1200)<br>Ciência: do Juên (240)                                                                                                    | Estudos Femelatas (61)<br>Farmásia e Farmacología (266)<br>Força e Energia (195)<br>Filica (727)<br>Gioresta o contenento (191)                                                                                                    | Creanogata (141)<br>Odentega (160)<br>Palicia covenen (1776)<br>Paliciaga (811)<br>Distance (141)                                                                                                    |
| Procurar por Disciplina:<br>Apticultura e Agronegiócio (395)<br>Anatomia e Ticología (154)<br>Antegología (130)<br>Arquitetras (57)<br>Artia e Entreferiera Tactor (13)                                                                                                    | Ciência e Habira Matar (71)<br>Ciência: Adiculas (266)<br>Ciência: Antosificas e da Ferra (419)<br>Ciência: Sociate Humanas (200)<br>Ciência: da Vida (46)<br>Ciência: da Vida (46)                                                                                                    | Estudos Feministra (K1)<br>Francisco Fismacología (396)<br>Fiscar (Estregia (195)<br>Fisica (217)<br>Geografia a Categoral (11)<br>Geografia (115)                                                                                                    | Oceanografia (141)<br>Ostonikoja (195)<br>Pikiča e Overne (178)<br>Pikiča (141)<br>Devnet Minera e Minerača (48)                                                                                                    |
| Procurar por Disciplina<br>Agriculture e Agricologi (56)<br>Antonine e Francogo (156)<br>Antoneologi (150)<br>Antoneologi (150)<br>Antoneologi (150)<br>Anto Emericanismo (154)<br>Anto Dismissicae Featro (28)<br>Antoneologi (150)                                                                                                    | Ciánca e Hobins Mitter (71)<br>Ciáncia Aplicadas (266)<br>Ciáncia Mandelficas e da Terre (149)<br>Ciáncias Sociate e Humanas (1200)<br>Ciáncias da Vala (540)<br>Ciáncias do Maio-anterior (42)<br>Comunicado Mittia de Marca (477)                                                                                                    | Estudos Permisitas (61)<br>Farancias e Farnacioso (206)<br>Forças (Energia (156)<br>Forcas (227)<br>Geografia campanta (141)<br>Geologia (115)<br>Hothara (90)                                                                                                    | Oceanopata (141)<br>Octombrigu (160)<br>Politica dorene (1170)<br>Policita dorene (1170)<br>Policita (141)<br>Octomica (141)<br>Recentes Minesara Alexando (160)<br>Recentes Recents (160)                                                                                                    |
| Procurar por Discipline<br>Agriculture e Agreeegidos (355)<br>Anatoria e Fantosolgi (354)<br>Arquiteture (357)<br>Arquiteture (357)<br>Arquiteture (357)<br>Arquiteture (352)<br>Arter Vinanzi (353)<br>Arter Vinanzi (353)<br>Arter Vinanzi (353)                                                                                                    | Colincta e Hotina Matar (71)<br>Colincia Aptacelar (246)<br>Colincia Antonicas e Al Terra (419)<br>Colincia Sociale e Houman (1200)<br>Colincia do Novie e Houman (1200)<br>Colincia do Novie emitterio (4(2))<br>Committor (412)<br>Committor (412)                                                                                                    | Ethedes Fernisster (61)<br>Familica & Familica(30)<br>Força & Ethergia (195)<br>Filica (202)<br>Obequita & choptals (141)<br>Obequita & choptals (141)<br>Hermites (50)<br>Libratics (50)                                                                                                    | Oceanogata (141)<br>Oscilargia (166)<br>Fulka Sciences (178)<br>Facilita (114)<br>Oscilara (114)<br>Oscilara (114) e a Managle (46)<br>Registre a Technola (179)<br>Table (146) (140)                                                                                                    |
| Procurar por Disciplina:<br>Apricultura e Agronoptico (196)<br>Anatoria e Talonopta (154)<br>Antorina e Talonopta (154)<br>Antorentos (157)<br>Anto Caralitace a Tarley (28)<br>Antorona e Actoritica (16)<br>Bioteleconoma e Colocita de Internación (1964)                                                                                                    | Cellence + Andrées Matter (71)<br>Cellences - Andrées (200)<br>Cellences - Andrées (200)<br>Cellences - Monade et Herman (200)<br>Cellences - du Vala (349)<br>Cellences - du Vala (349)<br>Cele | E-Index Freedows (11)<br>Freedow a Farmonopus (198)<br>Freida (27)<br>Okayada (Calingana (14)<br>Okayada (Calingana (14)<br>Okayada (15)<br>Holina (149)<br>Likewa (Ukayada (17))                                                                                                    | Oceanopys (141)<br>Contrologia (161)<br>Palicia - Oceans (1178)<br>Paulos (81)<br>Oceans (1141)<br>Recruit Monten & Menagles (40)<br>Recruit Monten & Menagles (40)<br>Recruit Monten (160)<br>Statefut (6) Company (141)                                                                                                    |
| Procurar por Disciplina<br>Apricultura e Aprinegiolo (199)<br>Autoriar e Tolinologi (154)<br>Arepitolia (157)<br>Arepitolia (157)<br>Arepitolia (157)<br>Americania (158)<br>Emotoriano e Giolanta (154)<br>Bioliforcomas e Giolanta (154)                                                                                                    | Colincta e Hotizina Mattar (71)<br>Colincia Aptacatar (246)<br>Colincia Antonizia (46) Terra (419)<br>Colincia Sociale e Houman (1200)<br>Colincia (40) Sociale e Houman (1201)<br>Colincia (40) Sociale (412)<br>Committing for Millia de Mattas (477)<br>Committing (412)<br>Denor (23)<br>Diplomate e Relicides tribinacionalis (194)                                                                                                    | Estudos Ferninstea (81)<br>Farnácias # Farnaciagos (36)<br>Força e Engines (155)<br>Força (157)<br>Oriegosta & Categosta (141)<br>Oriegosta & Categosta (141)<br>Unicentos # Recklos (156)<br>Linguna & Legositica (175)<br>Manterio (36)                                                                                                    | Oceanogate (41)<br>Ostatologa (56)<br>Fulka Sciences (178)<br>Diardia (211)<br>Ostatol (211)<br>Ostatol (211)<br>Science (211)<br>Science (211)<br>Science (211)<br>Science (211)<br>Science (211)<br>Science (211)<br>Science (211)<br>Science (211)                                                                                                    |
| Procurant por Disciplina<br>Apticular to exemption (36)<br>Anterna (Francisco)<br>Anterna (130)<br>Ante Effective (130)<br>Ante Effective (130)<br>Ante Statustantona (134)<br>Anter Namona a Anterna (134)<br>Marchandia (134)<br>Anter Namona a Anterna (134)<br>Biografia (135)<br>Biografia (135)                                                                                                    | Calinos e Atolicia Mater (71)<br>Calinos Admotificas e 40 (71)<br>Calinos Admotificas e 40 (71)<br>Calinos da Valas (54)<br>Calinos da Valas (54)<br>Calinos da Valas (54)<br>Caninos (64) Calinos anti Valas (57)<br>Caninos (64) (72)<br>Calinos (74) (72)<br>Calinos (74) (72)<br>Calinos (74) (72)<br>Calinos (74) (72)<br>Calinos (74) (72)<br>Calinos (74) (72)<br>Calinos (74) (72)<br>Calinos (74) (72)<br>Calinos (74) (72)<br>Calinos (74) (72)<br>Calinos (74) (72)<br>Calinos (74) (72)<br>Calinos (74) (72)<br>Calinos (74) (74)<br>Calinos (74) (74) (74)<br>Calinos (74) (74) (74)<br>Calinos (74) (74) (74) (74) (74) (74) (74) (74)                                                                                                    | E-mode Transition (11)<br>Francisco Transmission (14)<br>France E-mayles (158)<br>France (177)<br>Observation (157)<br>Holman (159)<br>Literature and (156)<br>Literature and (156)<br>Manufactor (159)<br>Manufactor (159)                                                                                                    | Oceanogets (141)<br>Columbiage (108)<br>Finalogies (109)<br>District (141)<br>District (141)<br>Resource Messel & Messel (40)<br>Resource Messel & Messel<br>Bissier (Messel & Messel<br>Sector (140)<br>Bissier (Messel (24))<br>Bissier (140)<br>Bissier (140)<br>Bissier (140)                                                                                                    |
| Procurar por Disciplina<br>Apricultura e Aprinegiolo (199)<br>Anaturia e Tolinologi (154)<br>Areptolito (157)<br>Areptolito (157)<br>Area Estavisionemi (156)<br>Area Estavisionemi (156) | Colincta e Hotina Mittar (71)<br>Colincta Autoratio (246)<br>Colincta Autoritaria (4319)<br>Colincta Stocate i Humani (200)<br>Colincta Stocate i Humani (200)<br>Colinctario (440)<br>Comunicação e Mitida de Marsa (477)<br>Comunicação e Mitida de Marsa (477)<br>Comunicação e Mitida de Marsa (477)<br>Destructura e Relações triamacionais (194)<br>Destructura e Relações triamacionais (194)<br>Destructura (490)                                                                                                    | Eshado Fennisha (81)<br>Famida e Fennishojo (98)<br>Farja (199)<br>Farja (199)<br>Oregala e Carlogada (141)<br>Oregala e Carlogada (141)<br>Oregala e Carlogada (141)<br>Ulandas e Karlogada (143)<br>Ulandas e Karlogada (143)<br>Mantelia (199)<br>Madista (199)<br>Madista (199)                                                                                                    | Oceanogets (14)<br>Oscillarigi (16)<br>Fulka & Oscillariti (18)<br>Fulka (18)<br>Oscillariti (18)<br>Filterates Manaçãe (8)<br>Based Palacita (18)<br>Based Palacita (18)<br>Disteita Manacita (18)<br>Based Palacita (18)<br>Based Palacita (18)<br>Based Palacita (18)<br>Based Palacita (18)                                                                                                    |
| Procurar por Disciplina<br>Agriculture of Disciplina<br>Agriculture of Agenerative (15)<br>Anter entropy (15)<br>Ante Entropy (15)<br>Ante Entropy (15)<br>Ante Entropy (15)<br>Ante Stratus (15)<br>Ante Visionema a Colona da Internação (154)<br>Bioteconoma a Colona da Internação (154)<br>Bioteconoma a Colona da Internação (154)<br>Bioteconoma a Colona da Internação (154)<br>Bioteconoma a Colona da Internação (154)<br>Bioteconoma a Colona da Internação (154)<br>Bioteconoma (155)<br>Bioteconoma (155)                                                                                                    | Collecta e Statistica Matter (71)<br>Collectas Admentia (246)<br>Cellectas Admentias (246)<br>Cellectas Admentificas et el transa (193)<br>Cellectas de Valas (441)<br>Cellectas de Valas (442)<br>Centracis de Valas (442)<br>Centracis de Valas (442)<br>Centracis de Valas (442)<br>Centracis (442)<br>Denis (25)<br>Denis (26)<br>Denis (26)<br>Economia (464)<br>Economia (464)                                                                                                    | Emode Francisco (1)<br>Francisco Transitiga (196)<br>France Company (196)<br>Franc (277)<br>Oespatha Cumpante (144)<br>Oespatha (155)<br>Honton (195)<br>Uznatura e Rodola (156)<br>Uznatura e Rodola (157)<br>Mandica (275)<br>Mandica (275)                                                                                                    | Costorogato (141)<br>Obstatorija (166)<br>Privologa (166)<br>Districa (141)<br>Districa (141)<br>Resursa Mesare a Menações (40)<br>Religita e Facesala (189)<br>Bisler das Costorados (141)<br>Bisler das Costorados (141)<br>Bisler das Costorados (141)<br>Bisler das Costorados (141)<br>Bisler das Costorados (141)<br>Bisler das Costorados (141)<br>Bisler das Costorados (141)                                                                                                    |
| Procuran por Disciplina<br>Apsilation A Anompileo (195)<br>Antonina a Finaleou (1961)<br>Antopoliogi (1951)<br>Ana E Charloniania (1961)<br>Ana E Charloniania (1961)<br>Antopolio A Anompileo (1961)<br>Antopolio Antopolio Antopolio (1964)<br>Biologica (1962)<br>Biologica (1962)<br>Biologica (1962)<br>Biologica (1962)<br>Biologica (1962)<br>Biologica (1962)                                                                                                    | Calincia + Statistica Mater (71)<br>Calincia + Antolicia Mater (71)<br>Calincia Antoshikica et al Tarrea (119)<br>Calincia da Vada (240)<br>Calincia da Vada (240)<br>Calincia da Vada (240)<br>Calincia da Vada (240)<br>Calincia da Vada (240)<br>Calincia da Vada (240)<br>Calincia da Vada (240)<br>Deplemente e Religiões Internacionas (184)<br>Deplemente e Religiões Internacionas (184)<br>Calincia da Petisonas da Estado (555)                                                                                                    | Emotor Freesence (81)<br>Franka e Tamacaloga (296)<br>France Conga (196)<br>France (277)<br>Congarda e Calegorad (197)<br>Congarda e Calegorad (197)<br>Congarda (197)<br>University (197)<br>Lingue Legorita (197)<br>Materia (2004)<br>Materia (2004)<br>Materia (2004)<br>Materia (2004)<br>Materia (2004)                                                                                                    | Oceanogets (141)<br>Oceanogets (160)<br>Falca & Oceano (1718)<br>Pacedege (181)<br>Oceanos (1818)<br>Oceanos (1818)<br>Bellete & Managle (40)<br>Bellete & Managle (40)<br>Bellete & Managle (181)<br>Bellete & Managle (181)<br>Bellete & Managle (181)<br>Bellete & Managle (181)<br>Bellete & Managle (181)<br>Bellete & Managle (181)                                                                                                    |
| Procurar por Disciplina<br>Agricultura e Agroegion (255)<br>Autoria e Telinologi (154)<br>Autoria e Telinologi (154)<br>Ares Editoriantes (154)<br>Ares Editoriantes (155)<br>Ares Vosalitas (157)<br>Bioteconoma e Calicola da Internação (154)<br>Bioteconoma e Calicola da Internação (154)<br>Bioteconoma e Calicola da Internação (155)<br>Bioteconoma e                                                           | culmata e Nativira Mater (71)<br>Calcular Alexania (246)<br>Calcular Alexania (246)<br>Calcular Solution e Herman (139)<br>Calcular Solution e Herman (120)<br>Calcular Solution e Herman (120)<br>Calcular Solution e Herman (120)<br>Cancers (120)<br>Cancers (120)<br>Cancers (120)<br>Cancers (120)<br>Cancers (120)<br>Cancers (120)<br>Cancers (120)<br>Cancers (120)<br>Cancers (120)<br>Cancers (120)<br>Cancers (120)                                                                                                    | Estudos Ferencias (81)<br>Ferencias Ferencias() (394)<br>Ferencias (2000)<br>Ferencias (2000)<br>Helensing (195)<br>Helensing (195)<br>Helensing (195)<br>Helensing (195)<br>Helensing (195)<br>Helensing (195)<br>Helensing (195)<br>Helensing (195)<br>Helensing (195)<br>Helensing (195)<br>Helensing (195)                                                                                                    | Costorografia (141)<br>Octomologia (168)<br>Fredrika docimiente (1716)<br>Guines (1141)<br>Recursta Mercare Menacybe (46)<br>Recipiae Pricosta (1780)<br>Balder Roberta (1802)<br>Balder Roberta (1802)<br>Balder Roberta (180 |
| Procurant por Discoplina.<br>Apostantes a Forenzajola (150)<br>Antentina Forenzajola (150)<br>Antestina (150)<br>Ante officialementas (154)<br>Ante Statutas (153)<br>Antes Statutas (153)<br>Antes Statutas (154)<br>Integrata (153)<br>Biogena (162)<br>Biogena (162)<br>Biogena (162)<br>Biogena (162)<br>Biogena (162)<br>Chanan (20)                                                                                                    | Cellence + Andrée Mateur (71)<br>Cellences - Administration (71)<br>Cellences - Administration (71)<br>Cellences - Monte Hermanne (720)<br>Cellences de Vale (540)<br>Cellences de Vale (540)<br>Cellences de Vale (540)<br>Cellences de Vale (540)<br>De Sternenze en Reingles Internacionals (154)<br>Derase (198)<br>Economia (980)<br>Economia (980)<br>Economia (980)<br>Economia (980)                                                                                                    | E-mode Transition (31)<br>Financia e Transminglio (346)<br>Filica (272)<br>Geografia e Caragona (341)<br>Geografia e Caragona (341)<br>Geografia (353)<br>Homer (354)<br>Liberature e (354)<br>Liberature e (354)<br>Manimika (359)<br>Madicina Complementer Ahmether (11)<br>Medicina Econyla (37)<br>Medicina Econyla (37)<br>Medicina Econyla (37)<br>Medicina Econyla (37)<br>Medicina Econyla (37)<br>Medicina Econyla (37)<br>Medicina Econyla (37)<br>Medicina Econyla (37)<br>Medicina Econyla (37)<br>Medicina Econyla (37)<br>Medicina Econyla (37)<br>Medicina Econyla (37)<br>Medicina (37) | Creanogets (141)<br>Columbia (140)<br>Columbia (140)<br>Columbia (140)<br>Columbia (141)<br>Columbia (141)<br>Resurse Menter (140)<br>Bisker Menter (140)<br>Bisker Menter (140)<br>Bisker Menter (140)<br>Bisker Menter (140)<br>Bisker (140)<br>Tecologia (140)<br>Tecologia (140)                                                                                                    |

Esta funcionalidade permite, após selecionar uma publicação, a pesquisa nessa publicação, veja o exemplo seguinte.

| va Pesquisa Publicações                            | iniciar Sessão 💼 Pasta Preteré                                                                                                    | ências Idioma • Ajuda                       |
|----------------------------------------------------|----------------------------------------------------------------------------------------------------|---------------------------------------------|
| Pesquisa de publicações<br>Harvard Business Review | × Pesquisar Crisr Alerta 🖑                                                                                                    | Biblioteca do Conhecimento<br>Online - b-on |
| Resumo detalhado                                   | eluis de resultados   el 662 +<br>Harvard Business Review                                                                                                    | Ferramentas                                 |
| _                                                  | Texto completo: [Precostar resta publicação Q]  Acesso ao texto completo ISSN: 6017-0012 (prec)                                                                                                    | Enviar por e-<br>mail<br>Salvar             |
|                                                    | Informações do editor: Harvard Business Review<br>Tigo de Intote: Journal<br>A suatione: Harbanement                                                                                                    | permanente     Compartilhar                 |
|                                                    | Strategic Farance     Strategic Farance     Strategic Farance | $\uparrow$                                  |

Pode sempre utilizar o conjunto de ferramentas disponíveis

## 2.6. ANÁLISE DE RESULTADOS (LISTA DE RESULTADOS)

Na página de resultados pode observar o total de resultados obtidos na pesquisa. A função «Anterior Próximo» permite navegar entre as páginas de resultados.

|                                                                                                    |                                                                                           | inicar Sessão 📹 Pasta Prelavienci                                                                                                    | as Idioma • A                          |
|----------------------------------------------------------------------------------------------------|-------------------------------------------------------------------------------------------|----------------------------------------------------------------------------------------------------|----------------------------------------|
|                                                                                                    | Palavra-chave - renewable<br>Pesquisa básica Pesquisa avar                                | Percegy x Pesquisar Criar Aleria ® Bee                                                                                                    | ioteca do Conhecime<br>Online - b      |
| <ul> <li>Results at a far a far</li></ul>                                                                                                    | Refinar resultados                                                                        | Resultados da pesquisa: 1 - 30 de 876,339 Releváncia - Opções de págnia - 🕞                                                                                                    | Compartilhar +                         |
|                                                                                                    | esquisa atual para 🗸                                                                      | 😥 Iniciador de pesquisas                                                                                                    |                                        |
|                                                                                                    | Localizar todos os meus<br>termos de pesquisa:<br>renewable energy                        | Renewable energy.<br>The environment involvement and the oil crises of the 1970's lad to interest in the development of energy sources that would offer alternatives to the Mais<br>Salem Press Encyclopeda of Science, 2015<br>Outries dogles: Renewable energy resources.                                                                                                    |                                        |
| <ul> <li>Start Handler, Start Handler, Handler, Handler, Handler, Handler, Handler, Handler, Han</li></ul>                                                                                                    | Expansores                                                                                | Páphar 1 2 3 4 5 Prótema                                                                                                    |                                        |
| <ul> <li>The big puic for encrevable energy in funds: What will drive if Z</li> <li>The big puic for encrevable energy in funds: What will drive if Z</li> <li>The complete on Drive in the big puic for encrevable energy in funds: What will drive if Z</li> <li>The complete on Drive in the big puic for encrevable energy in funds: What will drive if Z</li> <li>The complete on Drive in the big puic for encrevable energy in funds: What will drive if Z</li> <li>The complete on Drive in the big puic for encrevable energy in funds: What will drive if Z</li> <li>The complete on Drive in the big puic for encrevable energy in funds: What will drive if Z</li> <li>The complete on Drive in the big puic for encrevable energy in funds: What will drive if Z&lt;</li></ul>                                                                                                    | Search related subjects                                                                   |                                                                                                    | _                                      |
| $ \frac{\operatorname{Link}}{\operatorname{Link}} = \operatorname{Link} = \operatorname{Link} = \operatorname$ | texto integral dos artigos                                                                | 1. The big push for renewable energy in India: What will drive it?                                                                                                    | ja) 🔄                                  |
| Automatication   Automatication   Autom                                                                                                    | Limitadores                                                                               | Assuntos: RENEWABLE energy sources; SOLAR energy – Research; WIND power – Research; ENERGY security; RESEARCH; CAPITAL Investments; ENTREPRENEURSHIP; INDIA                                                                                                    |                                        |
| f = f = f = f = f = f = f = f = f = f                                                                                                    |                                                                                           | Periódico 🔁 Texto completo do PDF (191KB) Exportar Endnote Web / Mendeley                                                                                                    |                                        |
| <ul> <li>I a function that definition that definition that</li></ul>                                                                                                    | imite para 🗸                                                                              | 2 The Implicit Carbon Price of <b>Renewable Energy</b> Incentives in Germany                                                                                                    | R) 🕅                                   |
| <ul> <li>And the ref revert</li> <li>And the ref revert</li> <li>And the ref revert<td>Disponivel na b-on</td><td>2. The implicit control in Caludio: Elemana, A. Denny, Energy Journal (2020)5, Vol. 36 issue 4, p205-239, 35p. DOI: 10.5547/01956574.36.4 cmar., Base de dados: Business Source Complete</td><td></td></li></ul>                                                                                                    | Disponivel na b-on                                                                        | 2. The implicit control in Caludio: Elemana, A. Denny, Energy Journal (2020)5, Vol. 36 issue 4, p205-239, 35p. DOI: 10.5547/01956574.36.4 cmar., Base de dados: Business Source Complete                                                                                                    |                                        |
| The hand because of the hand because of the ha                                                                                                    | Revistas Peer Reviewed                                                                    | Assunds: RENEWABLE energy sources: COST analysis: CAREON offseting: ELECTRIC power production; ELECTRIC utilities; Fossil Fuel Electric Power Generation; Hydroelectric Power Generation; Electric Power Generation; Careford Power Generation; Careford Power Generatio                                                          | wer Distribution;<br>neration; Biomass |
| stadius atacine   in partice in atacine   in partice in atacine   in partice in atacine   in partice in atacine   in partice in atacine   in atacine in atacine   in atacine in atacine   i                                                                                                    | Texto integral                                                                            | Periódico Electric Power Generation; CARBON dioxide mitigation<br>cientifica                                                                                                    |                                        |
| Image: Second Second                                                                                                    | 1845 Data de 2016                                                                         | académico 🔀 Texto completo do PDF (16.8M8) Exportar Endnote Web / Mendeley                                                                                                    |                                        |
| array and a model       A sololid CPress Video (co) Mode was too:       ( )         array and array and array a                                                                                                    | •                                                                                         |                                                                                                    |                                        |
| <ul> <li>Handle de de de la de de la de de la de de de la de de de de de de de de de de de de de</li></ul>                                                                                                    | ostrar mais                                                                               | AP Associated Press Video (286) Mostrar todos                                                                                                    | $\langle \rangle$                      |
| pro de foretis Compension   in dont sexisticité   in dont sexisticité<                                                                                                    | anjunto de opções                                                                         |                                                                                                    |                                        |
| image: constraints in the studies in the studies i                                                                                                    | pos de Fontes                                                                             |                                                                                                    |                                        |
| BASHAN     BASHAN     BASHAN     BASHAN     BASHAN     Conference opens on companies winnel     Conference opens     Conference opens     Conference op                                                                                                    | Revistas acadêmicas                                                                       | 127 127 100 407 2.11 2.51 177 Lat 1100 525                                                                                                    |                                        |
| In Rolling (14,12) In Rolling (14,12) In Rolling (                                                                                                    | (398,048)                                                                                 | Conference opens on Companies unveil A cheap and low-tech Doubts are raised about Preview of 2009 UN offers reward for Portugal leads the way in<br>repair/ble apartic about Preview of 2009 UN offers reward for Portugal leads the way in<br>repair/ble apartic about Preview of 2009 UN offers reward for Portugal leads the way in<br>repair/ble apartic about Preview of 2009 UN offers reward for Portugal leads the way in<br>repair/ble apartic about Preview of 2009 UN offers reward for Portugal leads the way in<br>repair/ble apartic about Preview of 2009 UN offers reward for Portugal leads the way in<br>Portugal leads the way in<br>Portugal leads the wa |                                        |
| (1) 4.00       (1) MUTACIONES PARA EL DESARROLLO DE ENERGIAS RENOVABLES EN AGENTIA.       (2) INITACIONES PARA EL DESARROLLO DE ENERGIAS RENOVABLES EN AGENTIA       (2) INITACIONES PARA EL DESARROLLO DE ENERGIAS RENOVABLES EN AGENTIA       (2) INITACIONES PARA EL DESARROLLO DE ENERGIAS RENOVABLES EN AGUENTA       (2) INITACIONES PARA EL DESARROLLO DE ENERGIAS RENOVABLES EN AGUENTA       (2) INITACIONES PARA EL DESARROLLO DE ENERGIAS RENOVABLES ENTERGIAS RENOVABLES ENTERGIAS RENOVABLES ENTERGIAS RENOVABLES ENTERGIAS RENOVABLES ENTERGIAS RENOVABLES ENTERGIAS RENOVABLES ENTERGIAS RENOVABLES ENTERGIAS RENOVABLES ENTERGIAS RENOVABLES ENTERGIS RENOVABUENTA ENTERGIAS RENOVABUENTA ENTERGIAS RENOVABUE                                                                                                    | Publicações comerciais                                                                    | renework energy = renework energy = > renework energy = > renework energy = Count of = > renework energy = Count of = > renework energy = > renework energy = > renewo                                                          |                                        |
| National (13/10)       Relation (13/10)         National (13/10)       Relation (13/10)         Relation (13/10)       Relation (13/10)         Relation (13/10)       Relation (13/10)       Relation (13/10)       Relation (13/10)         Relation (13/10)       Relation (13/10)       Relation (13/10)       Relation (13/10)       <                                                                                                    | (74,046)                                                                                  | A LIMITACIONES DADA EL DESARDOLLO DE ENEDICIAS DENOVADLES EN ADCENTINA                                                                                                    |                                        |
| tara maines and a second second secon                                                                                                    | Relatórios (34,516)                                                                       | LIMITATIONS FOR RENEWABLE ENERGY DEVELOPMENT IN ARGENTINA. / LIMITATIONS FOUR LE DÉVELOPMENT DES ÉNERGIES RENOUVELABLES EN ARGENTINE. / 树根区可再生旅游发展的(小)                                                                                                    | AS LIMITAÇÕES                          |
| sunto                                                                                                    | ostrar mais                                                                               | PARA O DESENVOLVMIENTO DE ENERGIAS RENOVAVEIS NA ARGENTINA By: Recaide, Marina Yesica, Bouille, Daniel Hugo, Girardin, Leònidas Gevaldo. Problemas del Desarrollo. Revista Latinoamericana-<br>dicatifs you del Isua 183, Bolegia e Spanib, Base de dado: Buistanes Source Complete                                                                                                    | de Economia. oct-                      |
| acadience Z Table complete de DFC 11 MBI. Expertire Entedore Web Mandeley acadience Z Table complete de DFC 11 MBI. Expertire Entedore Web Mandeley acadience Z Table complete de DFC 11 MBI. Mandeley acadience Z Table complete de DFC 11 MBI. Mandeley acadience Z Table complete de DFC 11 MBI. Mandeley acadience Z Table complete de DFC 11 MBI. Mandeley acadience Z Table complete de DFC 11 MBI. Mandeley acadience Z Table complete de DFC 11 MBI. Mandeley acadience Z Table complete de DFC 11 MBI. Mandeley acadience Z Table complete de DFC 11 MBI. Mandeley acadience                                                                                                    |                                                                                           | Pendidica Assumds: RENEWABLE energy sources, ENERGY policy; SUSTAINABLE development, ELECTRIC power production; Fossil Fuel Electric Power Generation; ARGENTINA; ENERGY development, ELECTRIC po                                                                                                    | ower Argentina                         |
| A Renewable Electricity Policy and Market Integration.     A Statuses Reprovement Catalogue and Amarket Integration.     Assume Reprovement Catalogue and Amarket Integration.     Assume Reprovement Catalogue and Amarket Integration.     Default and Amarket Integration.     Default and Amarket Integration.     Default and Amarket Integration.     Default and Amarket Integration.     Default and Amarket Integration.     Default and Amarket Integration.     Default and Amarket Integration.     Default and Amarket Integration.     Default and Amarket Integration.     Default and Amarket Integration and Amarket Integration.     Default and Amarket Integration and Amarket Integration.     Default and Amarket Integration and Amarket Integration and Amarket Integration.     Default and Amarket Integration and Amarket Integration.     Default and Amarket Integration and Amarket Integration and Amarket Integration.     Default and Amarket Integration and Amarket Integration and Amarket Integration.     Default and Amarket Integration and Amarket Integration and Amarket Integration     The Complete Amarket Integration and Amarket Integration and Amarket Integration and Amarket Integration     The Complete Amarket Integration and Amarket Integration and Amarket Integration     The Complete Amarket Integration and Amarket Integration and Amarket Integration     The Complete Amarket Integration and Amarket Integration     The Complete Amarket Integration     The Complete Amar                                                                                                    | ssunto >                                                                                  | académico 🔀 Texto completo do PDF (1.1MB) Exportar Endnote Web / Mendeley                                                                                                    |                                        |
| BindCapa     Joint Capa     Joint Capa     Joi                                                                                                    | ssunto >                                                                                  |                                                                                                    |                                        |
| Ioma A and Strategy sources ENERGY rough (2) ELCTRC using in ViceStribert's PRCES Stock (bit Power Takemasian and Control VipeSeed Character (Content of the Stock Power Character (Content of the Stock Power Character (Cont                                                                                                    | ditor                                                                                     | 4. Renewable Electricity Policy and Market Integration.                                                                                                    |                                        |
| eografia > Peideco Generation, Reputation and Administration of Communications, Electric, Gas, and Other Utilies, Misceltaneous Fixancial Investment Advice, ELECTRIC power transmission accelerics 2 Texto complete do POF (P.9MB). Exportar Endouta Web/Mendelay 2 Texto complete do POF (P.9MB). Exportar Endouta Web/Mendelay 3 Texto complete do POF (P.9MB). Exportar Endouta Web/Mendelay 3 Texto complete do POF                                                                                                    | ditor ><br>ublicação >                                                                    | 4 Renewable Electricity Policy and Market Integration.<br>By Tangeris, Themas P. Zeregy Journal (JCD115, Vol. 36 Issue 4, p331-353, 23p, DCI: 18.5547/01966714.36.4 tam., Base de dador: Business Source Complete                                                                                                    | J 🗟                                    |
| olegão                                                                                                    | ssunto ><br>ditor ><br>ublicação ><br>lioma >                                             | Renewable Electricity Policy and Market Integration.     By Tangeris, Thomas P. Genergy Journal Oct2015, Vol. 30 Issue 4, p331-353, 23p. DOI: 10.5547/0156574.36.4 tan., Base de dador: Business Source Complete     Assentos: RENEWABLE energy sources: ENERGY policy. ELCTRIC utilise: INVESTMENTS: FRICES: Exercise Usual Power Framesiasian and Control Hydrodectic Power Generation. Electric Power Generation. Source Energy Communication: Search Development Proceedings and Power Generation. Search Electric Power Generation. Search Electric Power Generation. Source Electric Power Generation. Source Electric Power Ge                                                               | in: Other Electric ectric Power        |
| omecedor de o Sarriers, Risks and Policies for Renewables in the Gulf States.                                                                                                    | ssunto ><br>ditor ><br>ublicação ><br>ioma ><br>eografia >                                | Renewable Electricity Policy and Market Integration.     By Tangeria: Thomas P. <i>Energy Journal</i> (Cd2015) Vol 30 Issue 4, p331-353, 230. DOI: 10.5947/0196574.36.4 tan., Base de dador: Business Source Complete     Assutos: RECIVADLE energy sources, ELECRO (States, NACSTREENTS) PROESE Sected built Power Transmission and Cd2015, Vol 30 Issue 4, p331-353, 230. DOI: 10.5947/0196574.36.4 tan., Base de dador: Business Source Complete     Assutos: RECIVADLE energy sources, ELECRO (States, NACSTREENTS) PROESE Sected built Power Transmission and Cd2015, Vol 30 Issue 4, p331-933, 230. DOI: 10.5947/0196574.36.4 tan., Base de dador: Business Source Complete     Assutos: RECIVADLE energy sources, ELECRO (States, NACSTREENTS) PROESE Sected built Power Transmission and Voltability, Voltability, Base and Administration of Communications, Gestimum Electronergy Constraint, Oscila Dead, Power Transmission and Administration of Communications, Gestimum Electronergy Constraint, Oscila Dead, Power Transmission and Administration of Communications, Gestimum Electronergy Constraint, Oscila Dead, Power Transmission and Administration of Communications, Gestimum Electronergy Constraint, Oscila Dead, Power Transmission and Administration of Communications, Gestimum Electronergy Constraint, Oscila Dead, Power Transmission and Pathinistration of Communications, Gestimum Electronergy Constraint, Oscila Dead, Power Transmission and Administration of Communications, Gestimum Electronergy Constraint, Oscila Dead, Power Transmission and Pathinistration of Communications, Electric Dead, Power Transmission and Pathinistration of Communications, Electric Dead, Power Transmission and Pathinistration of Communications, Electronergy Power Transmission and Pathinistration of Communications, Electronergy Power Transmission and Pathinistration of Communications, Electronergy Power Transmission and Pathinistration of Communications, Electronergy Power Transmission and Pathinistration of Communications, Electronergy Power Transmission and Pathinistrat                                                          | in; Other Electric actric Power        |
|                                                                                                    | ssunto ><br>ditor ><br>ublicação ><br>eografia ><br>oleção >                              | A Renewable Electricity Policy and Market Integration.     Image 2014 Start Complete Section 2015 Start Complete Section 2015 Start Compl                                                               | in: Other Electric<br>actric Power     |
|                                                                                                    | ssunto ><br>dittor ><br>bublicação ><br>ioma ><br>eografia ><br>obeção ><br>omecedor de > | Renewable Electricity Policy and Market Integration.     Br. Tappins. Themas P. Carego Journal (Cd2015, Vol. 36 Issue 4, p331-353, 23p. DOI: 18.5647/01966714.36.4 tam., Base de dador: Business Source Complete     Br. Tappins. Themas P. Carego Journal (Cd2015, Vol. 36 Issue 4, p331-353, 23p. DOI: 10.5647/01966714.36.4 tam., Base de dador: Business Source Complete     Assunts. REINWABLE energy source (Cd2017, Vol. 36 Issue 4, p331-353, 23p. DOI: 10.5647/01966714.36.4 tam., Base de dador: Business Source Complete     Assunts. REINWABLE energy source (Cd2017, Vol. 36 Issue 4, p331-353, 23p. DOI: 10.5647/01966714.36.4 tam., Base de dador: Business Source Complete     Assunts. REINWABLE energy source (Cd2017, Vol. 36 Issue 4, p331-353, 23p. DOI: 10.5647/01966714.36.4 tam., Base de dador: Business Source Complete     Assunts. REINWABLE energy source (Cd2017, Vol. 36 Issue 4, p331-353, 23p. DOI: 10.5647/01966714.36.4 tam., Base de dador: Business Source Complete     Assunts. REINWABLE energy source (Cd2017, Vol. 36 Issue 4, p331-353, 23p. DOI: 10.5647/01966714.36.4 tam., Base de dador: Business Source Complete     Texto complete do PC of 2008 _ Dorter Interdation Vol. Monach Park Hondow Vol. Monach Park Hondow Vol                                                               | in: Other Electric<br>schic Power      |

Para aceder diretamente ao texto integral do documento deve clicar na opção com o símbolo PDF, caso queira visualizar o resumo/abstract deve clicar no título ou, numa função rápida, utilizar o ícone 💭.

Para refinar a lista de resultados, utilize as opções disponíveis na barra ao lado esquerdo, pode utilizar as seguintes funcionalidades:

Expansores e Limitadores; Localização; Intervalo cronológico; Tipo de fonte (Revistas académicas, Publicações comerciais, Livros, Dissertações/teses, entre outros).

Pode ainda utilizar a funcionalidade para imprimir, enviar por email ou para guardar (pc pessoal), para guardar na área pessoal terá que efetuar o registo, utilizando a opção **Iniciar sessão** (conf. ponto 4).

## 3. Conta pessoal

#### Quais as vantagens de utilizar uma conta pessoal

O portal da b-on permite uma utilização anónima. Contudo, para tirar partido de todas as funcionalidades disponibilizadas é necessária a utilização da "conta Pessoal" onde poderá efetuar as seguintes operações:

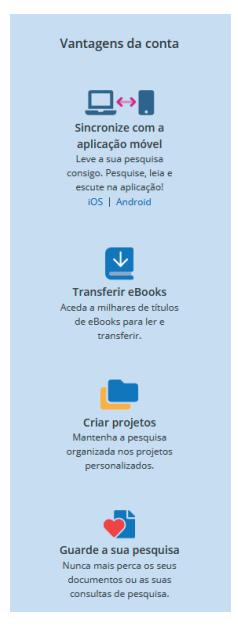

Deverá clicar em "Iniciar sessão" para efetuar o seu registo ou sempre que desejar autenticar-se no portal.

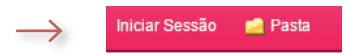

## **3.1. REGISTO E AUTENTICAÇÃO**

| Welcome back                    |                          | G Continue core o Google                                                                                                    |
|---------------------------------|--------------------------|----------------------------------------------------------------------------------------------------|
| Don't have an account? Sign up. | Caso já esteja registado | ou continue com o e mail                                                                                                    |
|                                 | deverá colocar as suas   | Nome próprio                                                                                                    |
| G Continue with Google          | credenciais e efetuar    | Arelife rearisesh                                                                                                    |
|                                 | Login                    |                                                                                                    |
| or continue with Username/email | Login                    | Endereço de e-mail                                                                                                    |
| Isername or email address       |                          |                                                                                                    |
|                                 | Caso contrário, deve     | Criar palawa-passe Mostrar                                                                                                    |
| assword Show                    | criar uma nova conta     | K Um nümers X Minimo de seis caracteres<br>K Um celotar especial X Não noixe o nome de utilizador                                                                                                    |
|                                 | no portal b-on           | N Nila inclus a endereça de e-mail — N Nila inclus esprendes samuns                                                                                                    |
| orgot your password?            |                          | Retecção e utilização de dados pessosis<br>                                                                                                    |
|                                 |                          | intercontente ente contra persona competenza o contrato contrato contrato a tente a minima<br>intercontenza ente a distribuirgido paria contrato contrato ente a minima<br>instituição e a EBSCO. Activito que a EBSCO necelho e processe os menos<br>dedes sensasses inducendo as contenzaman e inhuídides de contratación deseses. |
| Sign in                         |                          | dados, tel como desorte no documento de ESSCO Politica de Presidende e<br>Dado es Informações Recebides e Como de Distandes                                                                                                    |
|                                 |                          | Criar conta                                                                                                    |

## **3.2. GUARDAR PESQUISAS**

Durante a sessão de pesquisa pode visualizar o seu histórico de pesquisas, bem como utilizar um conjunto de opções relacionadas com este. As funcionalidades disponíveis são: **Imprimir histórico de pesquisa; Recuperar pesquisas; Recuperar alertas; Salvar pesquisas / alertas**.

|         | 0                                                                   | biblioteca do<br>conhecimento online | viço de Pesquisa                                                                                                   |                                                  |
|---------|---------------------------------------------------------------------|--------------------------------------|----------------------------------------------------------------------------------------------------|--------------------------------------------------|
| Nova Pr | esquisa Po                                                          | ıblicações                           |                                                                                                    | iniciar Sessão ៅ Pasta Preferências Idioma - Aju |
| P       | Palavra-chave<br>esquisa básica<br>rico/alertas<br>r histórico de p |                                      |                                                                                                    | Oxine - bo<br>Attuile or result ador de macentes |
|         | Pesquisar<br>número de                                              | Termos da pesquisa                   | Opções de pesquisa                                                                                                 | Ações                                            |
|         | S1                                                                  | renewable energy                     | Limitadores - Disponível na b-on<br>Expansores - Search related subjects; Pesquisar também<br>integral dos artigos | Calification (276,735)                           |

Após efetuar uma ou mais pesquisas, aceda ao **Histórico de pesquisa** clicando na opção com o mesmo nome, o portal apresentará um lista com as pesquisa(s) que efetuou, permitindo depois fazer novas pesquisas a partir das já existentes, utilizando os operadores booleanos AND e OR, ou, caso deseje, excluindo pesquisas através da opção Excluir pesquisas. Para **Recuperar pesquisas e alertas**, ou **Salvar pesquisas e alertas** é necessário estar registado, pelo que precisa criar uma conta pessoal.

Para guardar pesquisas:

- > Executar uma pesquisa e ver os seus resultados de pesquisa;
- Clique no Histórico de pesquisa, em seguida, selecione a(s) pesquisa(s) que pretende salvar, por fim clique em Salvar pesquisas/alertas;
- Faça Login na sua conta pessoal, e usufrua das opções que se encontram disponíveis para gerir as sua(s) pesquisa(s).

|                                                                                                    |                  |                                                                                                    |                                                                            |                                                                                                    | Atualizar Minha conta | Não Daniel? Registre-se a                  |
|----------------------------------------------------------------------------------------------------|------------------|----------------------------------------------------------------------------------------------------|----------------------------------------------------------------------------|----------------------------------------------------------------------------------------------------|-----------------------|--------------------------------------------|
| esquisa Publicaçõe                                                                                                    |                  |                                                                                                    |                                                                            | * Aleria                                                                                                    | a Prefer              |                                            |
| Pasta do(a) Daniel 🕐<br>Voltar                                                                                                    |                  | $\rightarrow$                                                                                                    |                                                                            | Virequences<br>Virequences<br>Antipos publicados ones) último(s)<br>Seen intra -<br>Bencular alenta pora                                                                                                    |                       | Biblioteca o<br>Conhecimento Online -<br>o |
| Lista de pastas                                                                                                    |                  |                                                                                                    | Opções de alertas                                                          | Pormato dos resultados de alerta     Resumo © Detalhes © Gerenciador bibliográfico                                                                                                    |                       |                                            |
| Lists de pastas<br>Mone de Programa Martine<br>Descrição<br>Data de cravado<br>Tuti 12215<br>Saterna na descolaria para FOCM<br>Final de cravado<br>Saterna na descolaria para FOCM<br>Programa das descolarias<br>referição<br>Saterna e descolarias para FOCM<br>Programa das descolarias para FOCM<br>Programa das FOCM<br>Programa das FOCM<br>Programa das FOCM<br>Progra |                  |                                                                                                    | Propriedades de e-mail                                                     | Vertreits anne an ERREChon a serverten syngene mentales  De marge per entitisse mentale avoine  De marge per entitisse mentale avoine  De marge per entitisse avoine de registre  De marge per entitisse mentales avoine de registre  De marge per entitisse mentales avoine de registre  De marge per entitisse mentales avoine de registre  De marge per entitisse mentales avoine de registre  De marge per entitisse mentales avoine de registre  De marge per entitisse mentales avoine de registre  De marge per entitisse mentales avoine de registre  De marge per entitisse mentales avoine de registre  De marge per entitisse mentales avoine de registre  De marge per entitisse mentales avoine de registre  De marge per entitisse avoine de registre  De marge per entitisse avoine de registre  De marge per e |                       |                                            |
| #                                                                                                    | Busca            | Limitadores/expansores                                                                                                    | 1.0                                                                        | Última execução via                                                                                                    | Resultados            | Ação                                       |
| S1                                                                                                    | renewable energy | Limitadores - Disponível na<br>Expansores - Search relate<br>também no texto integral d<br>Modos de pesquisa - Loca<br>de pesquisa | a b-on<br>ed subjects; Pesquisar<br>los artigos<br>lizar todos os meus ter | Interface - EBSCO Discovery Service<br>Tela de pesquisa - Pesquisa básica<br>Base de dados - Sistema de descoberta para FCCN<br>mos                                                                                                    | 876,735               | 🗹 Editar                                   |

- Dê um Nome e uma descrição à sua pesquisa. (Por exemplo, Energia Renovável)
- > Na opção Salvar pesquisa como, selecione uma das seguintes opções:
  - Pesquisa salva (Permanente)
  - Pesquisa salva (Temporária 24 horas)
  - Alerta (Se selecionar alerta, surgiram campos de alerta adicionais).
- Após preencher os campos, clique em Salvar; caso contrário, clique em Cancelar. O utilizador pode sempre voltar ao Histórico de pesquisa / Alertas para recuperar, editar e reutilizar as pesquisas/alertas salvos.

Para recuperar pesquisas:

- > A partir do histórico de pesquisa/alertas, clique em Recuperar Pesquisas:
- > Se ainda não tem uma conta pessoal, será solicitado a fazê-lo;
- > A pesquisa que Salvou surgirá na sua pasta de Pesquisas salvas;

Clique na opção Recuperar pesquisa salva para a pesquisa desejada.

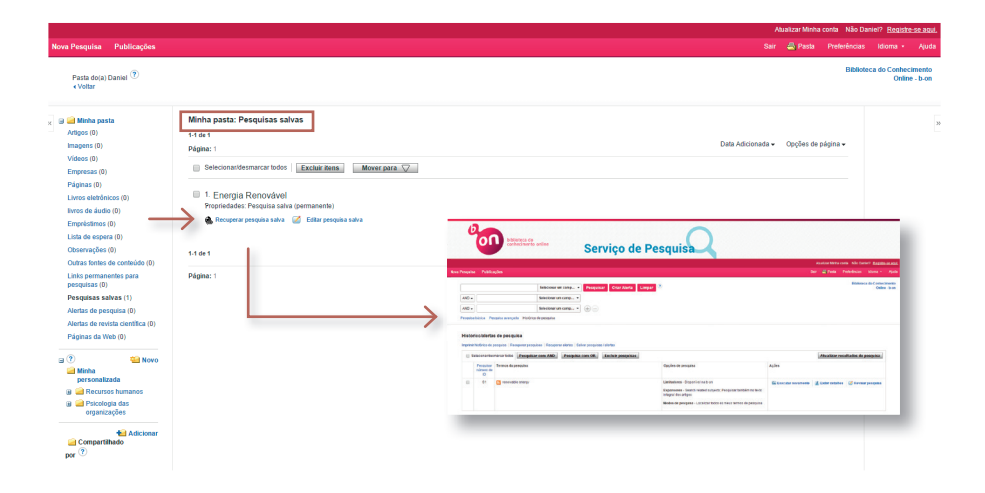

Para imprimir o histórico de pesquisa:

- A partir do histórico de pesquisa / Alertas, clique em Imprimir histórico de pesquisa. Surgirá uma janela com o histórico de pesquisa formatado para impressão;
- > Na barra de ferramentas, clique no ícone de **impressão**. Para fechar o navegador, clique no X no canto superior direito da janela.

## **3.3. ORGANIZAR AS PESQUISAS EM PASTAS**

Após criar uma conta pessoal, o utilizador tem acesso a uma área pessoal (pasta) onde pode armazenar pesquisas e documentos de todas as sessões. Todos os documentos que salvar na sua pasta pessoal permaneceram na pasta até que sejam removidos. Apenas o próprio pode aceder à área pessoal e utilizar as pastas entretanto criadas.

#### Salvar documentos para a conta pessoal (Pasta)

- > Faça login na sua conta pessoal (iniciar sessão);
- Pesquise a informação que pretende salvar na sua pasta. Pode salvar todos os tipos de resultados de pesquisa para a sua pasta. (Por exemplo, artigos, links para pesquisas, imagens, entre outros);
- > Adicione os documentos para a pasta numa das seguintes formas:
  - Adicionar documento Clique na pasta com o ícone localizado à direita do título do artigo. Adicionará apenas item selecionado na sua pasta. Se tiver pastas personalizadas na sua conta, selecione uma pasta para adicionar o documento.
  - Adicione todos os documentos da página Clique em Partilhar e, em seguida, clique em Resultados (1-10) na parte superior do menu. Adicionará todos os documentos da lista na sua pasta.

| Opções de Página ▼ Partilhar ▼<br>Adicionar à pasta :<br>a Resultados (1-30)<br>Adicionar pesquisa a pasta: | <i>←</i> | Quando os<br>resultados são<br>adicionados à<br>pasta, o ícone muda<br>para um ícone de |
|----------------------------------------------------------------------------------------------------|----------|-----------------------------------------------------------------------------------------|
| SU energias renováveis<br>Criar um alerta :                                                                 |          | resultado. Ao clicar<br>novamente neste<br>ícone irá remover o                          |
| Alerta de Feed RSS E-mail                                                                                   |          | resultado da pasta<br>(conta pessoal).                                                  |
| Hiperligaçã <mark>o</mark> persistente para a<br>pesquisa (copiar e colar)                                  |          |                                                                                         |
| https://widgets.ebscohost.com/prod/ci                                                                       |          |                                                                                         |

#### **Gerir pastas**

O recurso a pastas personalizadas permite criar diversas pastas, cada uma sobre um tema específico, por exemplo, se tiver vários resultados, estes podem ser classificados e armazenados de forma personalizada. Pode personalizar o nome de cada pasta e colocar pastas dentro de outras pastas, maximizando a eficiência na gestão dos documentos salvos.

Pode criar os níveis de pastas e sub-pastas que quiser. No entanto, apenas quatro níveis de pastas e sub-pastas são exibidos. O utilizador do portal b-on tem de estar registado para usufruir de todas as potencialidades deste serviço.

Para criar uma pasta personalizada:

> Clique no ícone erata. A Minha Pasta é exibida;

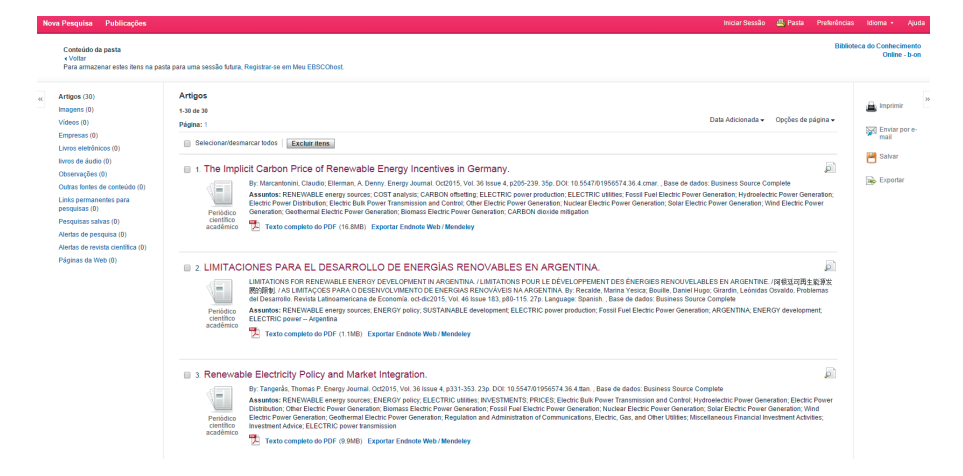

 Crie uma pasta personalizada selecionando o ícone Novo, em seguida atribua um nome e uma descrição à sua pasta e clique em Salvar;

| 3 | 🛁 Minha pasta                           | Criar nova pasta | Energias renováveis  |
|---|-----------------------------------------|------------------|----------------------|
|   | Artigos (6)                             | Nome da pasta    |                      |
|   | Imagens (0)                             |                  |                      |
|   | Videos (0)                              | Mover pasta para | Selecionar uma pasta |
|   | Empresas (0)                            |                  |                      |
|   | Páginas (0)                             | Descrição        |                      |
|   | Livros eletrônicos (0)                  |                  |                      |
|   | livros de áudio (0)                     |                  |                      |
|   | Empréstimos (0)                         |                  |                      |
|   | Lista de espera (0)                     |                  |                      |
|   | Observações (0)                         |                  |                      |
|   | Outras fontes de conteúdo (0)           |                  |                      |
|   | Links permanentes para<br>pesquisas (0) |                  |                      |
|   | Pesquisas salvas (1)                    |                  |                      |
|   | Alertas de pesquisa (0)                 |                  |                      |
|   | Alertas de revista científica (0)       | Salvar Cancelar  |                      |
|   | Páginas da Web (0)                      |                  |                      |
|   |                                         |                  |                      |

> Após Salvar, a nova pasta surgirá na zona das pastas personalizadas;

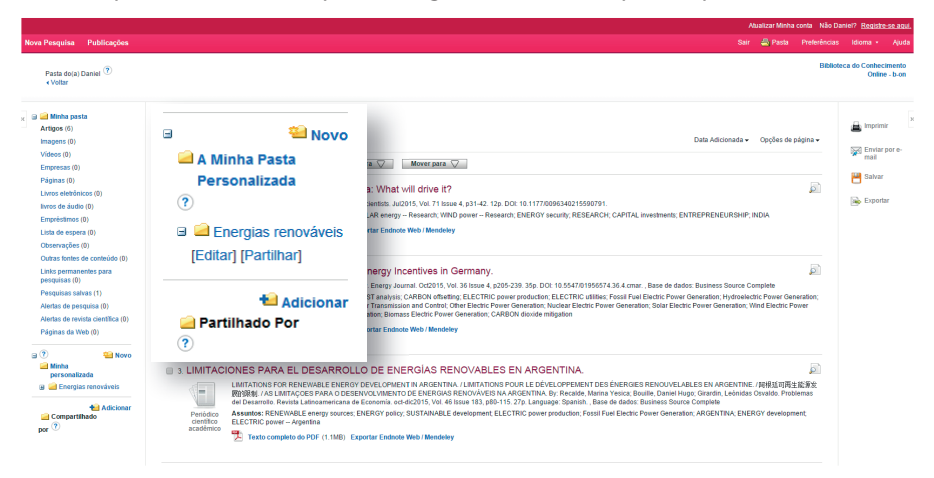

 Selecione os documentos que pretende guardar na pasta personalizada. Em seguida selecione uma das seguintes opções: Copiar para ou Mover para, e coloque os documentos na pasta criada.

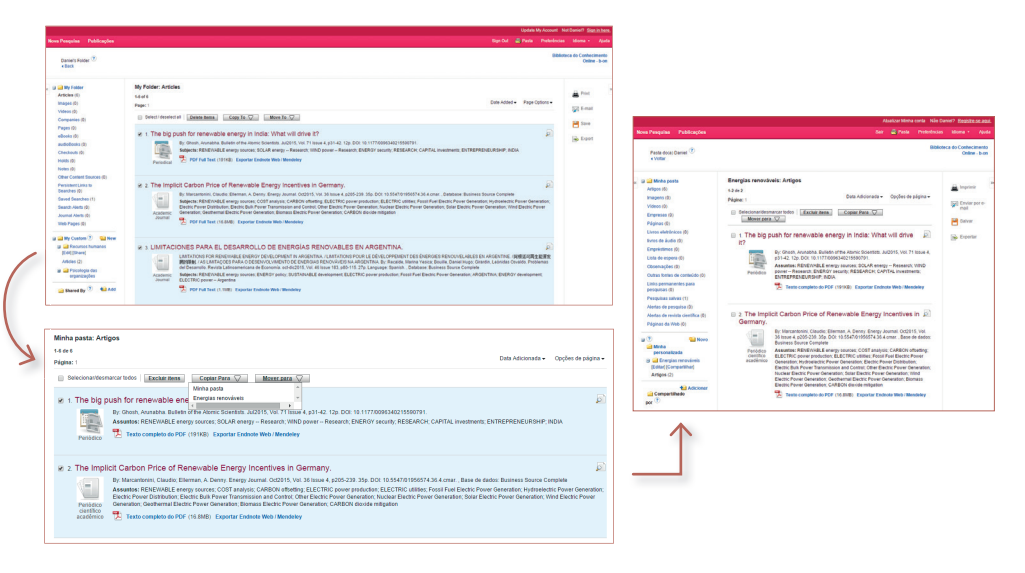

## **3.4. PARTILHAR PASTAS**

O recurso de pasta partilhada do serviço de pesquisa b-on permite adicionar documentos nas suas pastas personalizadas e partilhá-los com outros utilizadores da b-on, com colegas de profissão, ou qualquer pessoa interessada em um assunto específico.

Áreas de utilização de pastas partilhadas:

- Conta pessoal pastas personalizadas criadas, que, em seguida, pode compartilhar com outros utilizadores da b-on, se desejar.
- Partilhado por pastas personalizadas que outro utilizador cria e, em seguida, partilha.

Para aceder e gerir pastas personalizadas ou pastas partilhadas, terá que estar registado no portal b-on. Para partilhar uma pasta, a mesma deve estar no "nível superior" das pastas. Se tem vários níveis de pastas, sub-pastas, estas não podem ser todas partilhadas.

Para partilhar uma pasta personalizada:

- Executar uma pesquisa e salvar um ou mais documentos para uma pasta personalizada que criou anteriormente. (Por exemplo, criou uma pasta Energias renováveis e acrescentou dois artigos).
- > A partir da Conta pessoal (pasta), clique opção em Partilhar;

| A Minha Pasta     Personalizada | Novo | Enviar e-mail para                  | Separe cada endereço de email com um ponto e virgula.<br>(nome de utilizador) convida-o a compartilhar a pasta Energias renováveis                                                   |
|---------------------------------|------|-------------------------------------|----------------------------------------------------------------------------------------------------|
|                                 |      | Formato de e-mail Convidar Cancelar | Texto simples      HTML     Senha Restrita a Uso Único     Observação os assinantes não terño acesso a itens de bases de dados que não tenham sido fornecidas     sua sinstituições. |

- > São exibidas as seguintes opções de partilha:
  - Enviar e-mail Para digite o(s) endereço(s) da(s) pessoa(s) que deseja partilhar a pasta (Os destinatários devem ter estar registados no portal b-on para partilhar a pasta.)
  - Assunto Pode aceitar a mensagem padrão ou digite uma nova.
  - Mensagem pode introduzir uma mensagem pessoal ou deixe este campo em branco.
  - Formato de e-mail Pode enviar sua mensagem de e-mail em texto simples ou formato HTML.
  - Limitar código de acesso às pastas Uma senha de acesso é incluída no email enviado para as pessoas com quem partilha a pasta, esta "senha de acesso" permite que o destinatário aceda à sua pasta. Ao marcar na caixa de seleção "Limitar Código de Acesso", a cada utilizador será enviada uma senha de acesso diferente que só pode ser usada uma vez. Por motivos de segurança, deve enviar a cada utilizador uma senha diferente.

## 4. Exercícios

### Exercício 1.

- A. Na **Pesquisa básica**, pesquise a palavra *Mintzberg*. Na página de resultados sabe quantos artigos foram encontrados e quantos já estão descarregados?
- B. Repita a pesquisa no campo de Autor utilizando a opção Pesquisa Avançada, compare os resultados com os do exercício anterior.

### Exercício 2.

- A. Localize os seguintes artigos:
  - 1. Título: *Entrepreneurship, finance and employment*. Autor: De Nardi, Mariacristina; Villamil, Anne
  - Título: Time-varying world integration of the malaysian stock market: a kalman filter approach. Autor: Bit-Kun Yeoh; Chee-Wooi Hooy; Arsad, Zainudin

### Exercício 3.

- A. Crie uma Conta Pessoal. Entre na sua Pasta, faça uma pesquisa por assunto, utilize o termo *Management Strategy*, guarde esta pesquisa numa pasta denominada *Gestão Estratégica*.
- B. Utilizando a pesquisa do exercício anterior, guarde os três primeiros artigos descarregados numa pasta, e atribua-lhe o nome Gestão Estratégica.
- C. Envie por email os artigos guardados na pasta Gestão Estratégica.
- D. Altere o nome da pasta Gestão Estratégica, atribua-lhe o nome Gestão Empresarial.

## 5. Fontes consultadas

Acesso a 14 de abril de 2021 ao Website: https://www.b-on.pt/

## **Biblioteca**

### Serviços de Informação e Documentação

1649-026 Lisboa Tel. 210 464 052 E-mail: biblioteca@iscte-iul.pt

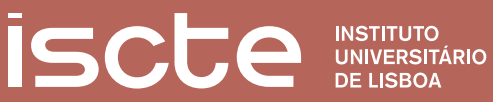